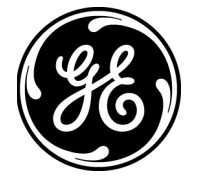

Краткое руководство

## Переносной ультразвуковой расходомер жидкости

# Transport<sup>®</sup> PT878

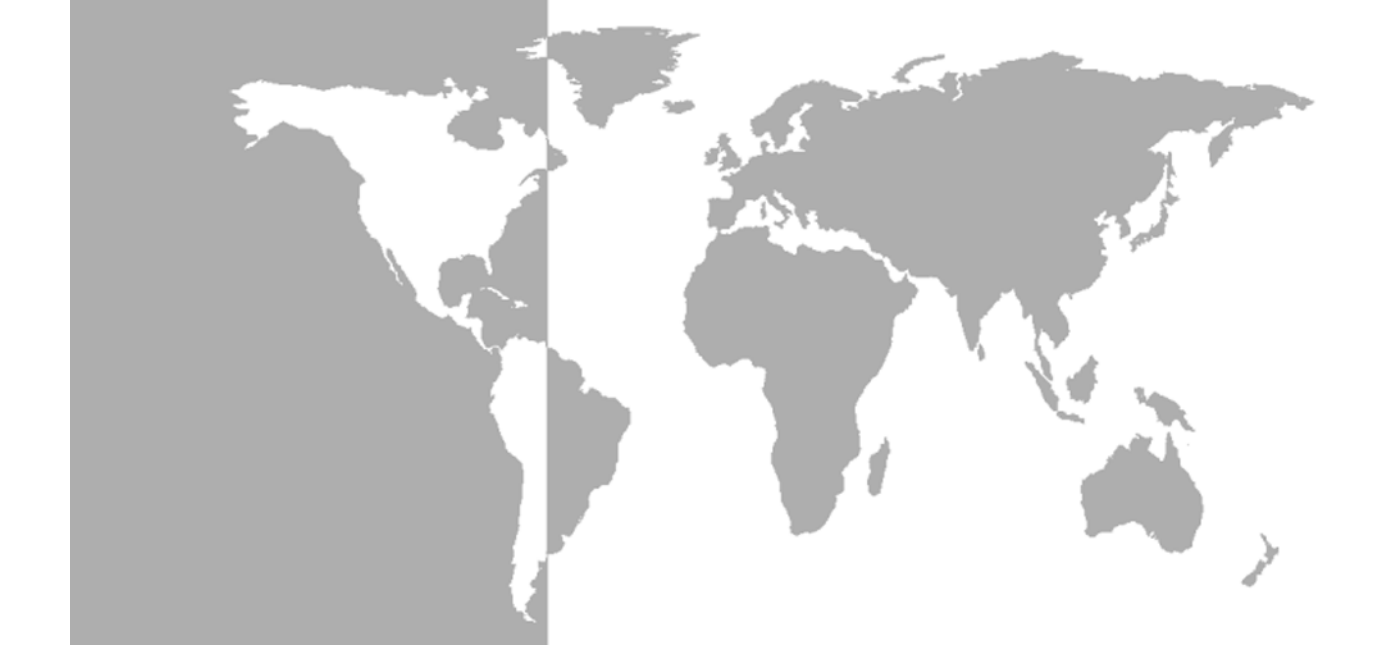

GE Sensing & Inspection Technologies GE Sensing & Inspection Technologies

# Transport<sup>®</sup> PT878

Переносной ультразвуковой расходомер жидкости

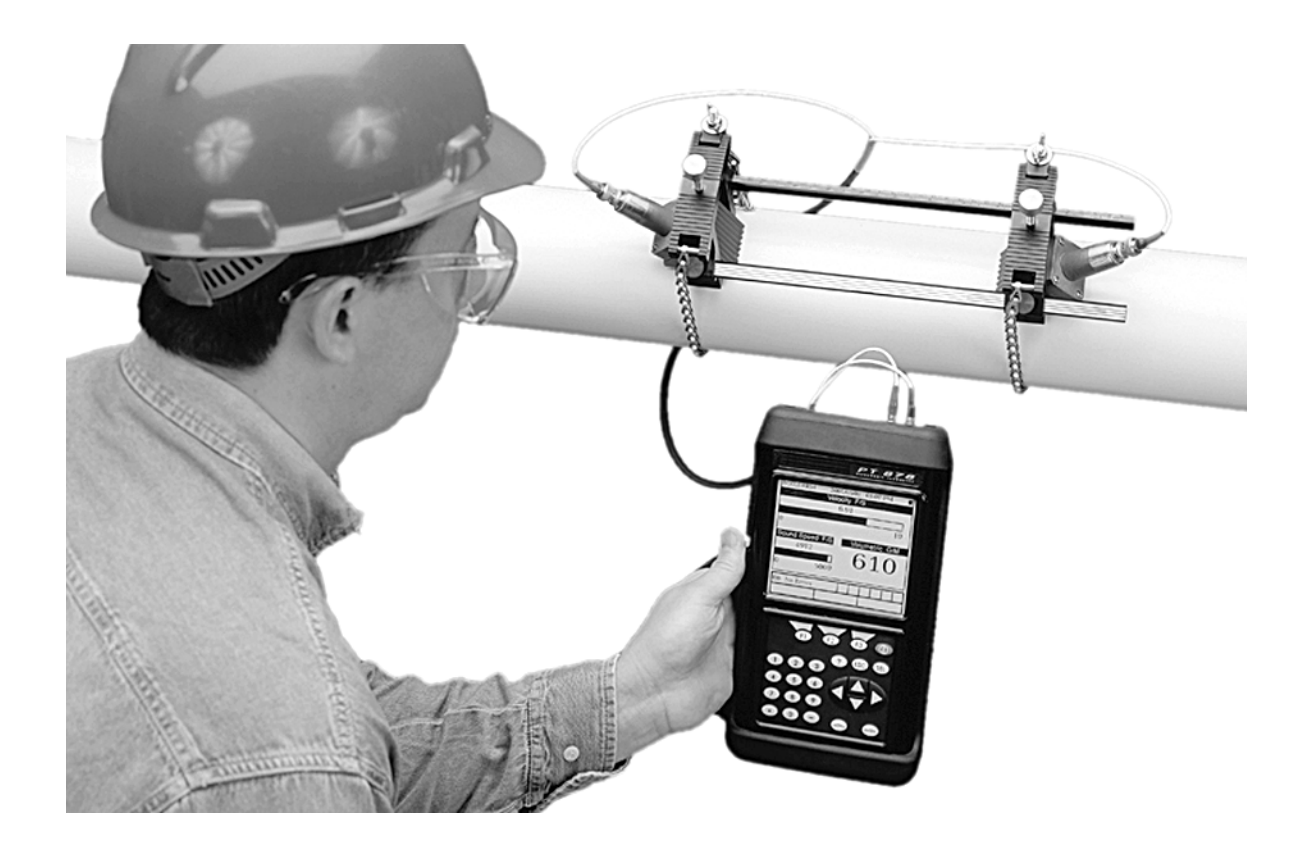

**Краткое руководство** 914-219E-RU Август 2008 г.

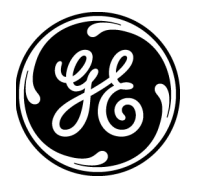

#### Гарантия

На каждый выпущенный компанией GE Sensing прибор дается гарантия отсутствия дефектов материалов и качества работы. Ответственность по данной гарантии ограничивается восстановлением работоспособности прибора либо заменой прибора по усмотрению GE Sensing. Гарантия не распространяется на предохранители и батареи. Гарантия действительна с момента поставки первоначальному покупателю. Если компания GE Sensing устанавливает, что оборудование имеет дефекты, период гарантии составляет:

- один год на общие неполадки электроники прибора;
- один год на механические дефекты чувствительного элемента.

Если компания GE Sensing устанавливает, что оборудование повреждено вследствие ненадлежащего использования, неправильной установки, использования несанкционированных запасных частей либо вследствие эксплуатации в условиях, не соответствующих рекомендациям GE Sensing, ремонт по данной гарантии не производится.

Гарантийные обязательства, изложенные в настоящем документе, являются исключительными и заменяют все прочие гарантии, предусмотренные законом, прямые или подразумеваемые (включая гарантии товарного состояния и пригодности для определенной цели, а также гарантийные обязательства обычного порядка, применяемые при деловых операциях, использовании и торговле).

# Условия возврата Если в течение гарантийного срока обнаружена неисправность прибора производства GE Sensing, выполните следующую процедуру: Уведомьте компанию GE Sensing, подробно описав проблему; сообщите номер модели и серийный номер прибора. Если характер неисправности определяет необходимость ремонта на заводе, GE Sensing выдает номер РАЗРЕШЕНИЯ НА ВОЗВРАТ (RA), а также предоставляет инструкции по доставке прибора в сервисный центр.

- 2. Если GE Sensing предлагает направить прибор в сервисный центр, его следует отправить с оплатой доставки в авторизованную ремонтную мастерскую, указанную в инструкциях по отправке.
- **3.** По получении прибора GE Sensing выполнит его исследование с целью установления причины неисправности.

Далее возможен один из следующих вариантов действий:

- Если неисправность <u>охватывается</u> условиями гарантии, прибор будет бесплатно отремонтирован и возвращен владельцу.
- Если GE Sensing Inc. установит, что неисправность <u>не покрывается</u> условиями гарантии, либо гарантийный срок истек, будет предоставлена смета стоимости ремонта по стандартным расценкам. По получении согласия владельца прибор будет отремонтирован и возвращен.

#### Оглавление

#### Глава 1: Установка и эксплуатация

| Общая информация                     |      |
|--------------------------------------|------|
| Проточная ячейка                     |      |
| Выполнение электрических подключений |      |
| Подключение питания                  |      |
| Подключение датчиков                 |      |
| Подключения Входа/Выхода             |      |
| Инфракрасный интерфейс               |      |
| Обслуживание батарей РТ878           |      |
| Подзарядка батарей                   |      |
| Хранение батарей                     |      |
| Замена батарей                       |      |
| ВКЛЮЧЕНИЕ и ВЫКЛЮЧЕНИЕ питания       |      |
| Экран и клавиатура                   |      |
| Экран                                |      |
| Клавиатура                           | 1-11 |

#### Глава 2: Начальная настройка

| Общая информация                          |      |
|-------------------------------------------|------|
| Вызов меню Program (Программа)            |      |
| Ввод параметров датчика                   |      |
| Специальные датчики                       |      |
| Ввод параметров трубы                     |      |
| Ввод параметров внутренней изоляции трубы |      |
| Ввод параметров жидкости                  |      |
| Ввод параметров пути сигнала              | 2-8  |
| Накладные датчики                         |      |
| Смачиваемые датчики                       |      |
| Ввод поправочных коэффициентов            | 2-10 |
| Ввод поправки на число Рейнольдса         | 2-10 |
| Ввод коэффициента калибровки              | 2-11 |
|                                           |      |

## Оглавление (продолжение)

#### Глава 3: Эксплуатация

| Настройка параметров дисплея                     |  |
|--------------------------------------------------|--|
| Опция Format (Формат)                            |  |
| Опция View (Вид)                                 |  |
| Опция Limits (Пределы)                           |  |
| Опция Measurement (Измерение)                    |  |
| Настройка экрана                                 |  |
| Настройка количества отображаемых параметров     |  |
| Настройка программируемых клавиш                 |  |
| Сообщения об ошибках                             |  |
| Программирование глобальных настроек счетчика    |  |
| Пункт меню Units (Единицы измерения)             |  |
| Пункт меню Battery Charger (Зарядное устройство) |  |
| Пункт меню Date/Time (Дата/время)                |  |
| Пункт меню Locale (Место)                        |  |
| Пункт меню Contrast (Контрастность)              |  |
| Пункт меню Backlight (Подсветка)                 |  |
| Пункт меню Language (Язык)                       |  |
| Пункт меню Communications (Связь)                |  |
| Пункт меню Totals (Итог)                         |  |

#### Глава 4: Управление файлами объектов

| Меню Site (Объект)                    |  |
|---------------------------------------|--|
| Окно Site Manager (Диспетчер объекта) |  |
| Меню Site Manager (Диспетчер объекта) |  |
| Пункт меню New (Создать)              |  |
| Пункт меню Open (Открыть)             |  |
| Пункт меню Save (Сохранить)           |  |
| Пункт меню Save As (Сохранить как)    |  |
| Пункт меню Refresh (Обновить)         |  |
| Пункт меню Rename (Переименовать)     |  |
| Пункт меню Delete (Удалить)           |  |
| Пункт меню Message (Сообщение)        |  |
| Пункт меню Print (Печать)             |  |
|                                       |  |

### Оглавление (продолжение)

#### Глава 5: Регистрация данных

| Меню Logging (Регистрация)               |      |
|------------------------------------------|------|
| Окно Log Manager (Диспетчер регистрации) |      |
| Меню Log Manager (Диспетчер регистрации) |      |
| Меню File (Файл)                         |      |
| Меню Log (Журнал)                        | 5-10 |
| Меню View (Просмотр)                     | 5-13 |
|                                          |      |

#### Приложение А: Карты меню

Глава 1

# Установка и эксплуатация

| Общая информация                     | 1-1 |
|--------------------------------------|-----|
| Проточная ячейка                     | 1-1 |
| Выполнение электрических подключений | 1-2 |
| Подзарядка батарей                   | 1-4 |
| ВКЛЮЧЕНИЕ и ВЫКЛЮЧЕНИЕ питания       | 1-7 |
| Экран и клавиатура                   | 1-9 |

| Общая информация | РТ878 – это переходная модель расходомера, сочетающая в себе<br>все функции полнофункционального расходомера и переносного<br>прибора, включая:                                                                                                    |
|------------------|----------------------------------------------------------------------------------------------------|
|                  | • измерение расхода звукопроводящих однофазных жидкостей                                                                                                    |
|                  | • измерение скорости потока в диапазоне от $\pm 0,03$ до $\pm 12$ м/сек.                                                                                                    |
|                  | • расчёт расхода энергии для воды, гликоля и смесей вода/гликоль                                                                                                    |
|                  | • один линейный аналоговый выход 0/4-20 мА                                                                                                    |
|                  | • два аналоговых входа 4-20 мА                                                                                                    |
|                  | • работает до 10 часов от подзаряжаемых или щелочных батарей                                                                                                    |
|                  | <ul> <li>жидкокристаллический дисплей для измерений в цифровом<br/>и графическом форматах</li> </ul>                                                                                                    |
|                  | • хранение данных по объектам в файлах                                                                                                    |
|                  | <ul> <li>внутреннее регистрирование более чем 100 000<br/>измерительных точек</li> </ul>                                                                                                    |
|                  | <ul> <li>возможность подключения к компьютеру через инфракрасный порт</li> </ul>                                                                                                    |
|                  | • контекстная интерактивная справка                                                                                                    |
|                  | • использование стандартных датчиков GE Sensing                                                                                                    |
| Проточная ячейка | В дополнение к РТ878, полный вариант расходомера включает <i>проточную ячейку</i> . Проточная ячейка – это часть системы, использующая ультразвуковые импульсы для контроля потока. Она состоит из:                                                                                                    |
|                  | • <i>Трубы с проточной ячейкой</i> – Проточная ячейка может быть создана на базе существующего трубопровода (например, путём вставки смачиваемых датчиков в трубу или установки накладных не смачиваемых датчиков на трубу), или установлена как дополнительная секция трубы (трубная секция). Проточная ячейка должна предусматривать возможность механической установки датчиков и обеспечивать стабильное состояние жидкости для точности измерений расхода. |
|                  | <ul> <li>Датчики – В цикле передачи датчики преобразуют<br/>электроэнергию в ультразвуковые импульсы и ультразвуковые<br/>импульсы – в электроэнергию в цикле приёма. В системе РТ878<br/>датчики выполняют роль как принимающих, так и передающих<br/>устройств для отправки и приёма серии ультразвуковых<br/>импульсов между датчиками и проточной ячейкой.</li> </ul>                                                                                       |

#### Выполнение электрических подключений

Перед проведением измерений с помощью РТ878 необходимо выполнить все требуемые электрические подключения устройства. Сюда входят:

- питание (power) (необходимое подключение)
- датчики (transducers) (необходимое подключение)
- Вход/Выход (Input/Output) (если требуется)
- инфракрасный интерфейс (infrared interface) (если требуется)

Все электрические подключения выполняются через верхнюю панель РТ878, как показано на Рисунке 1-1 ниже.

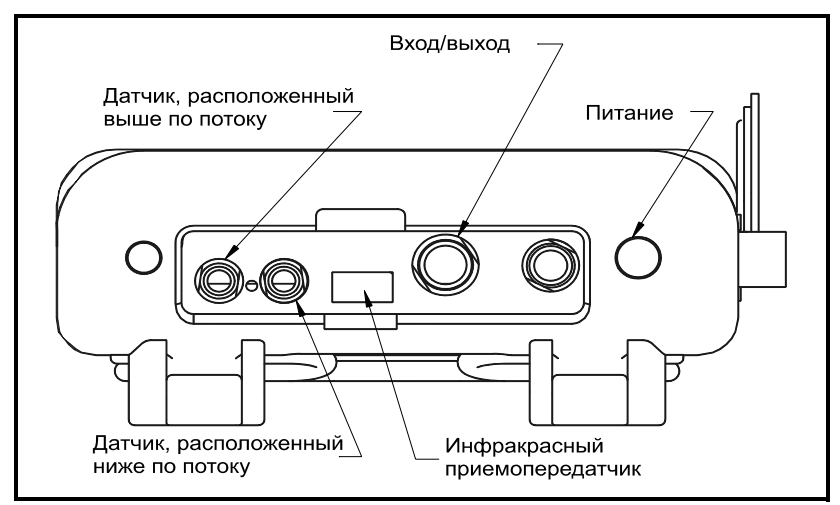

Рис. 1-1. Расположение электрических подключений

#### !ВНИМАНИЕ!

Чтобы обеспечить безопасную работу прибора РТ878, его установка и эксплуатация должна осуществляться в соответствии с описанием, содержащимся в данном руководстве. Кроме этого, убедитесь в том, что соблюдены все правила техники безопасности и установки электрооборудования, действующие в вашем регионе. Прибор РТ878 и его датчики разработаны для использования только в универсальных местоположениях.

Подключение питания Прибор РТ878 работает от: • сетевого блока питания 100-120/200-260 В переменного тока • 5 внутренних никелево-кадмиевых подзаряжаемых батарей высокой ёмкости стандарта C<sub>s</sub> комплекта батарей «3.0 Ahr NiMH» Примечание. Дополнительный блок питания (деталь №703-1283) с 6 шелочными батареями стандарта АА. Вне зависимости от выбранного источника питания, шнур питания должен быть подключён, как показано на Рисунке 1-1 на предыдущей странице. ВАЖНО! Прибор РТ878 поставляется с незаряженными батареями. Таким образом, для проведения измерений с питанием от батарей их необходимо подзарядить в соответствии с инструкцией на *cmp.* 1-5. Кабели датчиков подключаются к прибору РТ878 через разъёмы Подключение датчиков коаксиального типа LEMO<sup>®</sup>. У каждого кабеля с цветовой маркировкой имеется бирка с маркировкой ИСХОДЯЩИЙ или ВХОДЯЩИЙ. Подключите кабели датчиков на верхней панели расходомера, как показано на рис. 1-1 на предыдущей странице. Поскольку существуют различные типы датчиков и вариантов их установки, процедуры установки датчиков описываются отдельно в Руководстве по установке жидкостных датчиков (916-055). Подключения У прибора РТ878 имеется один выход 0/4-20 мА и два аналоговых Входа/Выхода входа 4-20 мА с возможностью подключения питания 16 В от контура для передатчиков температуры. Прибор также поддерживает цифровой и частотный выходы, а также выход счётчика. Выполните подключения к входам/выходам через многоконтактные разъёмы LEMO<sup>®</sup>, как показано на Рисунке 1-1 на предыдущей странице. Номера контактов разъёма и кабеля с цветовой маркировкой для стандартного кабеля входа/выхода указаны в Таблице 1-1 на следующей странице.

Подключения

| Входа/Выхода                  | Тиолици 1-1. Кисель инилогового входи/выходи в соорке                                                                                                    |            |                                                                                                    |  |  |
|-------------------------------|----------------------------------------------------------------------------------------------------|------------|----------------------------------------------------------------------------------------------------|--|--|
| (продолжение)                 | Контакт №                                                                                                    | Цвет жилы  | Описание                                                                                                    |  |  |
|                               | 1                                                                                                    | Черный     | Аналоговый выход 1                                                                                                  |  |  |
|                               | 2                                                                                                    | Красный    | 16 В (с подключением датчиков)                                                                                      |  |  |
|                               | 3                                                                                                    | Белый      | Питание или сигнал передатчика<br>температуры (Вход А)                                                              |  |  |
|                               | 4                                                                                                    | Жёлтый     | Питание или сигнал передатчика температуры (Вход В)                                                                 |  |  |
|                               | 5                                                                                                    | Зеленый    | Аналоговое заземление                                                                                               |  |  |
|                               | 6                                                                                                    | Оранжевый  | Цифровой выход (частотный<br>выход, выход импульсного<br>счётчика, диагностический выход<br>или калибровочный шлюз) |  |  |
|                               | 7                                                                                                    | Голубой    | Цифровое заземление                                                                                                 |  |  |
|                               | 8                                                                                                    | Фиолетовый | Монитор приёма                                                                                                    |  |  |
|                               | к другим инфракрасным устройствам, в частности, к инфракрасным портам или внешним устройствам (инфракрасным адаптерам с подключением через порт RS232) компьютеров на Windows <sup>®</sup> . Пользователи могут отправлять и получать данные объектов и журналов, а также при необходимости программировать прибор через программный интерфейс PanaView <sup>TM</sup> . Прибор PT878 разработан для использования с оборудованием, поддерживающим протокол IrDA. |            |                                                                                                    |  |  |
| Обслуживание батарей<br>РТ878 | Прибор РТ878 поставляется со встроенными подзаряжаемыми<br>батареями для возможности его портативного использования.<br>Для обеспечения оптимальной работы батарей их обслуживание<br>должно быть сведено к минимуму.                                                                                                    |            |                                                                                                    |  |  |
| Подзарядка батарей            | Вновь приобретённый прибор РТ878 требует подзарядки батарей<br>перед началом эксплуатации. Их также необходимо подзарядить<br>в случае, если они долго не использовались. Для полной зарядки<br>батарей требуется 8 часов. Полностью заряженные батарей<br>поддерживают 8–10 часов непрерывной эксплуатации. Батареи<br>снабжены внутренним индикатором, показывающим оставшийся<br>зарял батарей                                                                |            |                                                                                                    |  |  |

#### Таблица 1-1. Кабель аналогового входа/выхода в сборке

Подзарядка батарей (продолжение) ВАЖНО!

Для обеспечения максимальной зарядки батареи необходимо заряжать при температуре воздуха от 50 до 104°F (10–40°C).

Для подзарядки батарей просто вставьте шнур питания сетевого адаптера в розетку (показано на Рисунке Рис. 1-1 на стр. 1-2), предварительно убедившись в том, что комплект батарей установлен. При подключении прибора РТ878 к источнику линейного напряжения внутреннее зарядное устройство автоматически подзаряжает батареи как на ВКЛЮЧЁННОМ, так и на ВЫКЛЮЧЕННОМ РТ878. Если прибор РТ878 ВКЛЮЧЁН, то значок Батарея в верхнем правом углу экрана будет показывать состояние батареи (как показано в Таблице 1-2 ниже).

Примечание. При использовании версии 1В программного обеспечения прибора РТ878 в верхнем правом углу клавиатуры потребуется нажать красную кнопку включения питания.

| Значок | Состояние батарей                                   |
|--------|-----------------------------------------------------|
| Û      | Полная зарядка                                      |
| Ê      | Почти полная зарядка                                |
| Ů      | Полностью разряжена                                 |
| 8      | Полная зарядка, подключение к сети переменного тока |
| 0000   | Зарядка                                             |
| 000    | Разрядка                                            |
| 8      | Ошибка/Батарея не установлена                       |
| ۱      | Предупреждение о необходимости проверки батареи     |

|  | Таблица | 1-2. | Значки | состояния | батар | ей |
|--|---------|------|--------|-----------|-------|----|
|--|---------|------|--------|-----------|-------|----|

Хранение батарей

Всегда соблюдайте следующие диапазоны температуры хранения батарей:

- Не более 2 дней: от -40 до 70,00°С (от -40 до 70°С)
- менее 1 месяца: от -4 до 55,00°С (от -20 до 55°С)
- более 1 месяца: от 32 до 40,00°С (от 0 до 40°С)

Замена батарей

#### !ВНИМАНИЕ! Для замены используйте только батареи указанного типа. Подзарядка батарей выполняется даже при ВЫКЛЮЧЕННОМ приборе. Не пытайтесь подзаряжать неподзаряжаемые батареи.

В случае необходимости замены подзаряжаемых батарей используйте рекомендуемые батареи 3,0 А\*ч системы NiMH (код детали 200-081). Замена батарей:

- 1. Снимите резиновый чехол.
- **2.** Откройте панель, расположенную с задней стороны устройства РТ878.
- **3.** Отключите старые батареи и утилизируйте их в соответствии с рекомендациями.
- 4. Установите новые батареи (как показано на Рисунке 1-2 ниже).

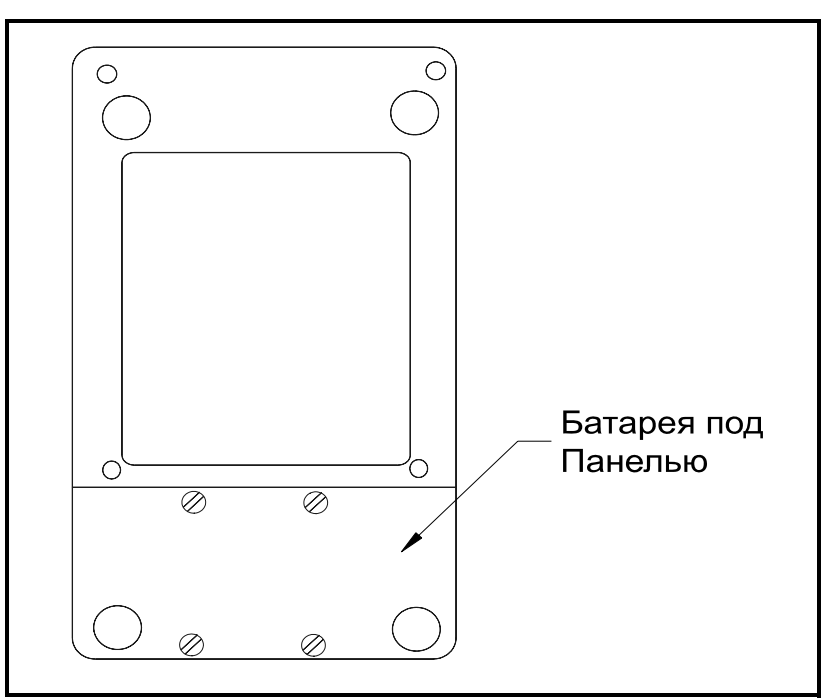

Рис. 1-2. Задняя панель РТ878

Примечание. Для дополнительного увеличения мощности батарей РТ878 используются 6 щелочных батарей стандарта AA (GE Sensing, номер детали – 705-1283).

#### ВКЛЮЧЕНИЕ и ВЫКЛЮЧЕНИЕ питания

#### Осторожно!

Согласно требованиям СЕ, прибор РТ878 классифицируется как устройство с питанием от батарей, не предназначенного для работы с питанием от блока питания переменного тока. Во исполнение требований СЕ не эксплуатируйте прибор с включённым зарядным устройством.

Для ВКЛЮЧЕНИЯ питания прибора РТ878 нажмите на красную кнопку в верхнем правом углу клавиатуры. Сразу при включении прибора РТ878 прозвучит короткий сигнал и будет показано сообщение «*PCI Loader*» (Загрузчик *PCI*). Затем будет выполнена проверка программирования прибора, показан логотип GE Sensing, версия программного обеспечения и прозвучит длинный сигнал. При возникновении ошибок в процессе выполнения вышеуказанных тестов обратитесь в GE Sensing.

!ВНИМАНИЕ! При возникновении ошибок в процессе тестирования резервной батареи прибора его необходимо отправить изготовителю для замены батареи.

По завершении всех автоматических тестов будет показан экран как на Рисунке 1-3 ниже.

| ABC.SIT        | 2000/11/30 09:53 AM |
|----------------|---------------------|
| Velocity, ft/s | Signal, dB          |
|                | 32                  |
| 0,00           |                     |
| Delta-T, ns    | Volume, I/s         |
| 0,10           | 0,0                 |
| E0: No Errors  |                     |
|                |                     |

Рис. 1-3. Экран после ВКЛЮЧЕНИЯ питания

#### ВКЛЮЧЕНИЕ и ВЫКЛЮЧЕНИЕ питания (продолжение)

Для ВЫКЛЮЧЕНИЯ прибора РТ878 нажмите красную клавишу и удерживайте её 3 сек. Будет показан экран как на Рисунке 1-4 ниже.

| SHUTDOW<br>SLEEP: Me<br>CANCEL: R | N: Meter OFF<br>ter Idle<br>Resume Operatio | ons    |
|-----------------------------------|---------------------------------------------|--------|
| Shutdown                          | Sleep                                       | Resume |

Рис. 1-4. Меню Выключения

Имеется три варианта:

- Нажать [F1] для выключения прибора РТ878 Прибор будет полностью ВЫКЛЮЧЕН.
- Нажать [F2] для перевода прибора PT878 в спящий режим В этом режиме прибор PT878 остаётся в режиме ожидания, и вы можете немедленно возобновить выполнение измерений, повторно нажав кнопку питания.
- Нажать [F3] для отмены команды Прибор РТ878 возвращается в режим обычной работы.
- Примечание. При зависании прибора РТ878 можно выполнить сброс настроек, нажав с удержанием на 15 сек. кнопку включения питания (красную кнопку в верхнем правом углу).

Экран и клавиатура Основные средства управления прибором РТ878 – это экран и клавиатура. Несмотря на то, что данные средства управления являются общими для переносных приборов, в конструкции прибора РТ878 предусмотрены специальные средства управления для упрощения и повышения оперативности работы.

Основная функция экрана это графическое представление сведений дляя обеспечения точности и простоты измерений. Экран прибора PT878 состоит из семи частей (см. Рисунок 1-5 ниже).

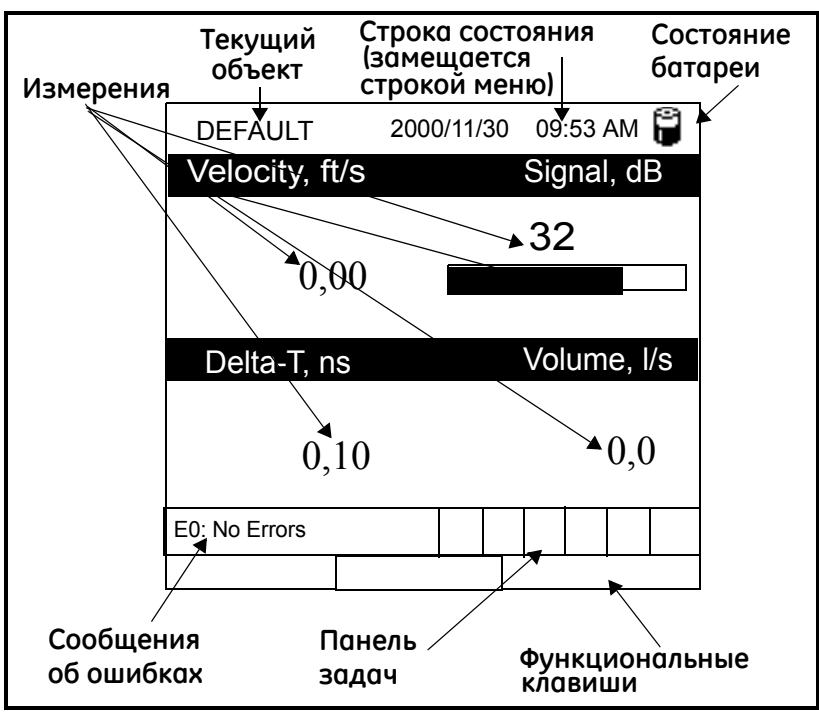

Рис. 1-5. Экран прибора РТ878 в режиме работы

Верхняя строка экрана – это **строка состояния** (status bar), в которой обычно показаны время и дата. Однако если нажать [MENU] (MEHIO), то вместо **Строки меню** (menu bar) будет показана строка состояния.

Средняя область экрана – это **область работы**, в которой показаны измеряемые параметры, цифровые измерения, а также столбчатые и линейные графики. Тем не менее, при вводе информации в строке меню в этой области отображается меню. Также строка в нижней части области работы служит для показа сообщений с кодами ошибок.

Экран

Экран (продолжение) На **панели задач** (system tray) показаны значки, указывающие на выполнение операций, показ состояния выполнения которых иным образом не предусмотрен. В таблице 1-3 ниже приводятся значки с указанием их значений.

| Значок   | Функция                                      | Значение                                                                                                    |
|----------|----------------------------------------------|----------------------------------------------------------------------------------------------------|
| 11       | ИК-передача                                  | Выполнение ИК-передачи<br>данных                                                                                      |
| •        | Внимание                                     | Указывает на возникновение<br>ошибки в ходе выполнения<br>операции                                                    |
| Ű        | Журнал                                       | Указывает на журнал в ожидании<br>запуска (без меток) или<br>в процессе выполнения (метки)                            |
| * 0      | Нагрев/<br>охлаждение                        | Обозначает режим энергии<br>охлаждения или нагрева.                                                                   |
| Ð        | Секундомер                                   | Работа калибровочного шлюза:<br>Секундомер останавливается при<br>закрытии шлюза и запускается –<br>при его открытии. |
| đ        | Snapshot<br>(Мгновенное<br>фото)<br>(В файл) | Указывает на то, что функция<br>Снимок активирована,<br>и пользователи могут делать<br>снимки экрана.                 |
| <u>E</u> | (На принтер)                                 |                                                                                                    |

| Таблица 1-3. | Значки на | панели задач |
|--------------|-----------|--------------|
|--------------|-----------|--------------|

В нижней части экрана показаны три варианта **функциональных клавиш** (function key): [F1], [F2] и [F3]. В зависимости от выполняемой задачи эти клавиши имеют различные функции.

#### Клавиатура

Клавиатура прибора РТ878 состоит из 25 клавиш. Функции каждой клавиши описаны на следующей странице (см. Рисунок 1-6 ниже):

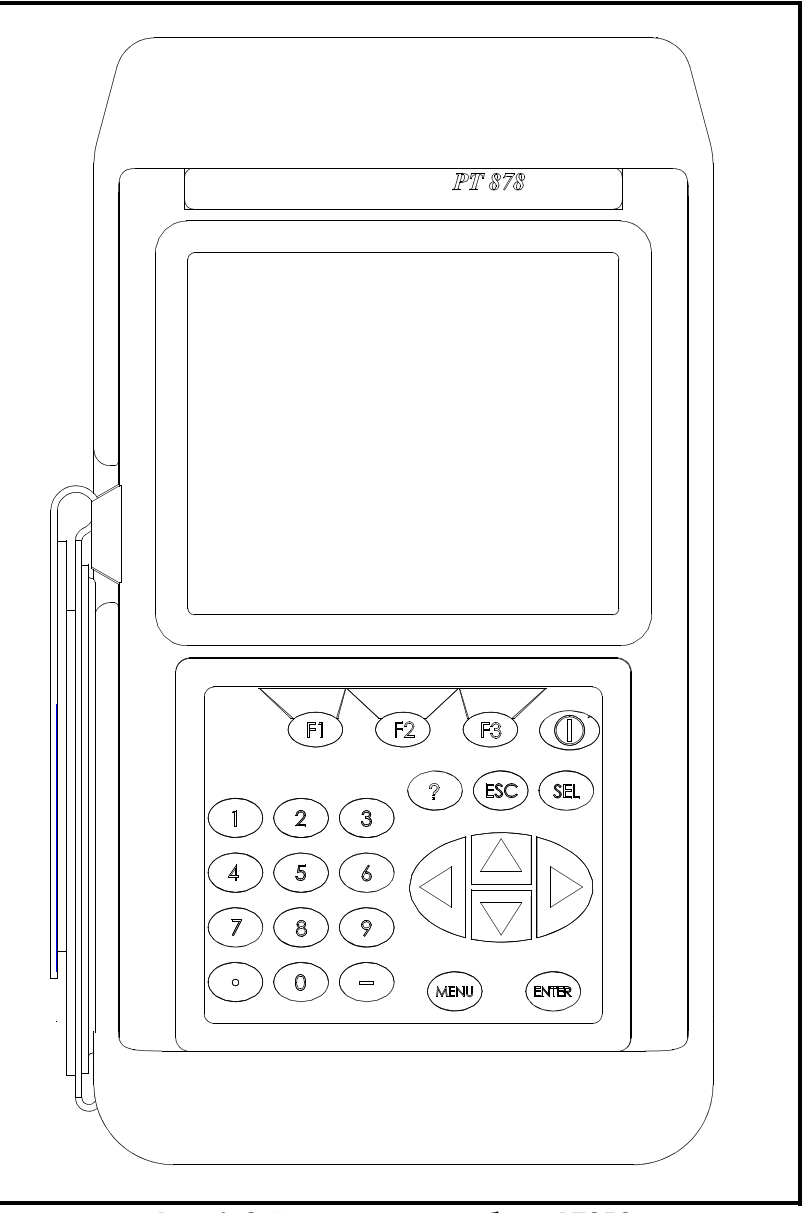

Рис. 1-6. Клавиатура прибора РТ878

| Клавиатура<br>(продолжение) | <ul> <li>3 функциональные клавиши ([F1], [F2], [F3]) позволяют выбирать<br/>специальные функции, показываемые в нижней части экрана.</li> </ul> |
|-----------------------------|----------------------------------------------------------------------------------------------------|
|                             | • 12 цифровых клавиш (включая [-] и [.]) позволяют вводить цифровые данные.                                                                     |
|                             |                                                                                                    |

- 4 клавиши курсора ([◀], [▶], [▲], [▼]) позволяют осуществлять переход между пунктами меню.
- Клавиша Справка [?] позволяет открывать интерактивную справку.
- Клавиша [MENU] (Меню) позволяет открывать Главное меню (Main Menu).
- [ENTER] (ВВОД) позволяет открывать определённое меню и вводить выделенные значения в память прибора РТ878.
- [SEL] позволяет осуществлять переход между данными измерений на экране.
- [ESC] позволяет в любое время выходить из меню и пунктов меню, а также позволяет отменять ввод цифровых записей.
- Красная клавиша [ ( )] служит для ВКЛЮЧЕНИЯ или ВЫКЛЮЧЕНИЯ питания, а также для ВКЛЮЧЕНИЯ или ВЫКЛЮЧЕНИЯ подсветки.

Глава 2

# Начальная настройка

| Общая информация2-1                       |
|-------------------------------------------|
| Вызов меню Program (Программа) 2-1        |
| Ввод параметров датчика 2-2               |
| Ввод параметров трубы 2-4                 |
| Ввод параметров внутренней изоляции трубы |
| Ввод параметров жидкости2-7               |
| Ввод параметров пути сигнала2-8           |
| Ввод поправочных коэффициентов            |

Общая информация Меню *Program* (Программа) РТ878 позволяет программировать параметры, определяющие объект установки. Перед проведением измерений прибор требует ввода, как минимум, данных датчика, трубы и жидкости. Запрограммированные данные могут затем быть сохранены как *файл объекта*, а в РТ878 имеется возможность хранения до 1 МБ данных (или 32 файлов объектов).

ВАЖНО! Пункты меню, не разъяснённые в данном сокращённом варианте Руководства, описаны в полном Руководстве пользователя (910-219). К нему также следует обратиться в случае появления ошибок или предупреждений при программировании прибора.

#### Вызов меню Program (Программа)

Для входа в меню *Program* (Программа) нажмите клавишу [MENU] (MEHIO) в нижней правой части клавиатуры PT878. Вместо *Строки меню* в верхней части экрана будет показана *Строка состояния*. Нажмите клавишу курсора [▶] для перехода к меню *Program* (Программа) и нажмите [ENTER] (BBOД) (см. рис. 2-1 ниже).

Примечание. Для облегчения процедуры выполнения инструкций, приведённых в данном руководстве, см. Приложение А, Карты меню.

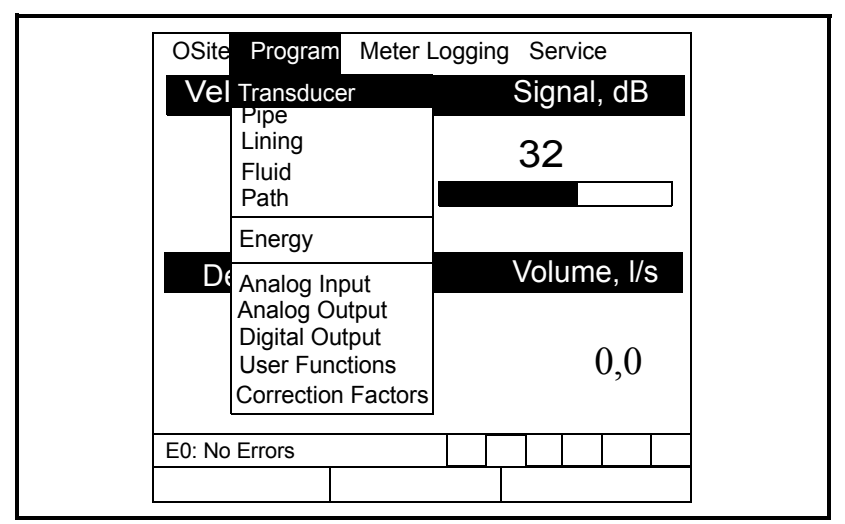

Рис. 2-1. Меню Program (Программа)

Используйте клавиши курсора [▼] и [▲] для перехода между пунктами меню. Затем нажмите [ENTER] (ВВОД) для выбора пункта меню.

| Вызов меню Program<br>(Программа) | При вводе сведений в окне опций нажмите:                                                                                                    |                                                                                                    |  |  |
|-----------------------------------|----------------------------------------------------------------------------------------------------|----------------------------------------------------------------------------------------------------|--|--|
| (продолжение)                     | <ul> <li>клавишу [▼] для прокрутки списка вниз</li> </ul>                                                                                                    |                                                                                                    |  |  |
|                                   | <ul> <li>клавишу [▲] для прокрутки списка верх</li> </ul>                                                                                                    |                                                                                                    |  |  |
|                                   | <ul> <li>клавишу [F2] (Отмена) или клавишу [ESC] для закрытия ок<br/>в любое время и перехода в режим Operate Mode (Рабочий<br/>режим) без изменения данных.</li> </ul> |                                                                                                    |  |  |
|                                   | Примечание.                                                                                                    | При вводе неверного цифрового значения<br>нажмите клавишу [◀] для удаления последней<br>введённой цифры. |  |  |
| Ввод параметров<br>датчика        | Для программи<br><i>Transducer</i> (Да                                                                                                    | ирования данных датчика перейдите к пункту меню<br>тчик) в меню <i>Program</i> (Программа) и нажмите     |  |  |

[ENTER] (ВВОД) (см. рис. 2-2 ниже).

Примечание. Дополнительные сведения о датчиках и настройках их параметров представлены в Руководстве по установке датчика.

| Transducer/Pipe                   |  |  |  |  |
|-----------------------------------|--|--|--|--|
| Transducer Pipe Lining Fluid Path |  |  |  |  |
| Type:  Wetted  Clamp-on           |  |  |  |  |
| Transducer Special                |  |  |  |  |
| Frequency 2,00 MHz Tw 14 µs       |  |  |  |  |
| Wedge Ang 50 °                    |  |  |  |  |
| Wedge Tmp 25 °C                   |  |  |  |  |
| Wedge SS 1219,2 m/s               |  |  |  |  |
|                                   |  |  |  |  |
| Cancel OK                         |  |  |  |  |

Рис. 2-2. Окно параметров датчика

- 1. При запросе *Туре* (Тип) используйте клавиши [◀] и [▶] для выбора используемого для установки типа датчика (*wetted* (смачиваемый) или *clamp-on* (накладной)). Нажмите [ENTER] (ВВОД) для подтверждения выбора.
- Примечание. Любой выбор в меню Transducer (Датчик) и Ріре (Труба) подразумевает программирование определённых дополнительных параметров.

| Ввод параметров<br>датчика (продолжение) | 2. Нажмите клавишу [▼] для доступа к запросу <i>Transducer</i> (Датчик) и нажмите [ENTER] (ВВОД). Будет открыт выпадающий список номеров датчиков для выбранного типа датчика. Перейдите к номеру, выгравированному на корпусе датчика, или к пункту <i>Special</i> (Специальный), если номер датчика отсутствует. Нажмите [ENTER] (ВВОД) для подтверждения выбора.                                   |
|------------------------------------------|----------------------------------------------------------------------------------------------------|
|                                          | Примечание. Для ускорения прокрутки можно нажать<br>клавишу [▶] при постраничной прокрутке вниз<br>или [◀] – при постраничной прокрутке вверх.                                                                                                    |
|                                          | 3. Выберите один из следующих шагов:                                                                                                    |
|                                          | <ul> <li>ведён на предыдущем шаге,<br/>то нажмите [F3] (ОК) для подтверждения выбранных<br/>параметров и выйдите из меню <i>Program</i> (Программа).</li> <li>в противном случае можно нажать [F2] (Отмена) или<br/>клавишу [ESC] для выхода из меню <i>Program</i> (Программа)<br/>без подтверждения выбранных параметров. Для ввода<br/>параметров трубы перейдите к следующему разделу.</li> </ul> |
|                                          | <b>b.</b> Если в предыдущем шаге выбран параметр <i>Special</i> (Специальный), то можно продолжить программирование, следуя дальнейшим инструкциям.                                                                                                    |
| Специальные датчики                      | Если у вас <i>Специальные</i> датчики (см. рис. 2-2 на предыдущей странице), то сведения, необходимые в ходе выполнения дальнейших шагов, нужно смотреть в прилагаемой к датчикам документации.                                                                                                    |
|                                          | 1. С помощью клавиши [▼] перейдите к запросу <i>Frequency</i> (Частота). Нажмите [ENTER] (ВВОД), и будет открыт выпадающий список с пятью частотами. С помощью прокрутки перейдите к нужной частоте (в МГц) для датчика и нажмите [ENTER] (ВВОД).                                                                                                    |
|                                          | 2. С помощью клавиши [▼] перейдите к запросу <i>Tw</i> и нажмите [ENTER] (ВВОД). Используйте цифровые клавиши для ввода значения задержки времени (в мкс), указанного в документации к датчику. Нажмите [ENTER] (ВВОД) для подтверждения ввода.                                                                                                    |
|                                          | 3. Выберите один из следующих шагов:                                                                                                    |
|                                          | <b>а.</b> При программировании <i>специального смачиваемого датчика</i> нажмите [F3] (OK) для подтверждения выбора и выйдите из меню <i>Program</i> (Программа). В противном случае можно нажать [F2] (Отмена) или клавишу [ESC] для выхода из меню <i>Program</i> (Программа) без подтверждения выбранных параметров. Для ввода параметров трубы перейдите к следующему разделу.                     |
|                                          | <b>b.</b> При программировании <i>специального накладного датчика</i> следуйте приведённой ниже инструкции.                                                                                                    |
|                                          | 4. С помощью клавиши [▼] перейдите к запросу <i>Wedge Ang</i> (Угол клина) и нажмите [ENTER] (ВВОД). Используйте цифровые клавиши для ввода значения угла клина (в градусах), указанного в документации к датчику. Нажмите [ENTER] (ВВОД) для подтверждения ввода.                                                                                                    |

| Специальные датчики<br>(продолжение) | 5.             | С помощью клавиши [▼] перейдите к запросу <i>Wedge Tmp</i> (Темп. клина) и нажмите [ENTER] (BBOД). Используйте цифровые клавиши для ввода значения температуры клина, указанного в документации к датчику. Нажмите [ENTER] (BBOД) для подтверждения ввода.                                                |
|--------------------------------------|----------------|----------------------------------------------------------------------------------------------------|
|                                      | 6.             | С помощью клавиши [▼] перейдите к запросу <i>Wedge SS</i> (СЗ клина) и нажмите [ENTER] (ВВОД). Используйте цифровые клавиши для ввода значения скорости звука на клине (в футах/ сек или в м/с), указанного в документации к датчику. Нажмите [ENTER] (ВВОД) для подтверждения ввода.                     |
|                                      | 7.             | Нажмите [F3] (OK) для подтверждения выбора и выйдите из меню <i>Program</i> (Программа). В противном случае можно нажать [F2] (Отмена) или клавишу [ESC] для выхода из меню <i>Program</i> (Программа) без подтверждения выбранных параметров. Для ввода параметров трубы перейдите к следующему разделу. |
| Ввод параметров трубы                | Дл<br>пр<br>(П | ия программирования параметров трубы перейдите с помощью окрутки к пункту меню <i>Pipe</i> (Труба) в меню <i>Program</i> рограмма) и нажмите [ENTER] (ВВОД) (см. рис. 2-3 ниже).                                                                                                    |
|                                      | Пр             | оимечание. Дополнительные сведения по скорости звука<br>и диаметрам труб представлены в Данные                                                                                                    |

| Transducer/Pipe                                                                  |  |
|----------------------------------------------------------------------------------|--|
| Transducer Pipe Lining Fluid Path                                                |  |
| Material Other<br>Sound Speed 600,3 m/s                                          |  |
| Measure Wall with TGauge                                                         |  |
| OD, mm         OD x PI, mm         Wall, mm           5         15,708         2 |  |
| Nominal Schedule ANSI                                                            |  |
| Cancel OK                                                                        |  |

по скорости звука и размерам труб (914-004).

#### Рис. 2-3. Окно параметров трубы

 При запросе *Material* (Материал) нажмите [ENTER] для открытия списка параметров (см. Таблицу 2-1 на следующей странице). Используйте клавиши [♥] или [▲] для выбора материала с помщью прокрутки или выберите *«Other»* (Прочее), если материал не указан в списке.

#### Ввод параметров трубы

(продолжение)

| Категория материала | Определённый материал             |
|---------------------|-----------------------------------|
| Al – Алюминий       | Прокат                            |
| Латунь              | Нет                               |
| Си – Медь           | Отпущенная или прокатная          |
| CuNi – Медь/Никель  | 70% Cu 30% Ni или 90% Cu 10% Ni   |
| Стекло              | Пирекс, Флинт или Крон            |
| Золото              | Нагартованное                     |
| Инконель            | Нет                               |
| Железо              | Армко, Ковкое, Литое,             |
|                     | Электролитическое                 |
| Монель              | Нет                               |
| Никель              | Нет                               |
| Пластик             | Нейлон, Полиэтилен, Полипропилен, |
|                     | ПВХ (XПВХ) или Акрил              |
| Сталь               | Углеродистая сталь или            |
|                     | Нержавеющая сталь                 |
| Жесть               | Прокат                            |
| Титан               | Нет                               |
| Вольфрам            | Отпущенный, Твердосплавный,       |
|                     | Тянутый                           |
| Цинк                | Прокат                            |
| Прочее*             | Любой материал                    |

2.1 Матал

- 2. Нажмите [ENTER] (ВВОД) для подтверждения выбора.
- **3.** Если выбрано «Other» (Прочее), введите скорость звука для материала и нажмите [ENTER] (ВВОД).

Примечание. Для некоторых материалов можно ввести размер трубы с использованием таблицы сортаментов ANSI в следующем шаге.

- 4. В следующем запросе выберите вариант ввода размера трубы: как внешний диаметр или как длина окружности. После выделения выбранного поля введите значение и нажмите [ENTER] (ВВОД) для подтверждения значения.
- 5. В следующем запросе введите толщину стенки трубы и нажмите [ENTER] (ВВОД) для подтверждения значения.

Примечание. Вышеуказанные единицы измерения зависят от выбора настроек параметров прибора.

6. Для возврата в режим *Operate Mode* (Рабочий режим) нажмите [F3] (OK) для подтверждения ввода записей или нажмите [F2] (Отмена) для отмены их ввода.

#### Ввод параметров внутренней изоляции трубы

Для программирования параметров внутренней изоляции трубы перейдите с помощью прокрутки к вкладке *Внутренняя изоляция* в меню *Program* (Программа) (см. рис. 2-4 ниже) и нажмите [ENTER] (BBOД).

Примечание. Параметр Lining (Внутренняя изоляция) доступен только для накладных датчиков.

|            | Transducer/Pi    | ipe        |
|------------|------------------|------------|
| Transducer | Pipe Lining      | Fluid Path |
|            |                  |            |
| Ν          | /laterial Tar/Ep | ооху       |
| Sound      | Speed 2000       | ) m/s      |
| Thi        | ckness C         | ) mm       |
|            |                  |            |
|            |                  |            |
|            |                  |            |
|            | Cancel           | II OK      |

Рис. 2-4. Окно выбора внутренней изоляции

- **1.** Нажмите [ENTER] (ВВОД) для открытия выпадающего списка материалов внутренней изоляции труб.
- **2.** С помощью прокрутки выберите материал, а если материала нет в списке, то выберите *«Other»* (Прочее). Нажмите [ENTER] (ВВОД) для подтверждения выбора.

Примечание. Если материал внутренней изоляции трубы не приведён в списке, то свяжитесь с GE Sensing для получения поддержки.

- **3.** Если из списка выбран материал внутренней изоляции трубы, то соответствующая скорость звука будет введена автоматически. Однако если выбрано *«Other»* (Прочее), введите скорость звука для материала и нажмите [ENTER] (BBOД).
- 4. С помощью цифровых клавиш введите толщину внутренней изоляции и нажмите [ENTER] (ВВОД) для подтверждения значения.
- **5.** Для возврата в режим *Operate Mode* (Рабочий режим) нажмите [F3] (OK) для подтверждения ввода записей или нажмите [F2] (Отмена) для отмены их ввода.

#### Ввод параметров жидкости

Для программирования параметров жидкости перейдите с помощью прокрутки к вкладке *Fluid* (Жидкость) в меню *Program* (Программа) (см. рис. 2-5 ниже) и нажмите [ENTER] (ВВОД).

| Transducer/Pipe                   |  |
|-----------------------------------|--|
| Transducer Pipe Lining Fluid Path |  |
| Tracking Windows?   No  Yes       |  |
| Fluid Water (2C)                  |  |
| Sound Speed 1496 m/s              |  |
| Speed Min 1350 m/s                |  |
| Speed Max 1650 m/s                |  |
| Temp 77 °F Glycol 10 %            |  |
|                                   |  |
| <br>Cancel OK                     |  |

Рис. 2-5. Окно параметров жидкости

- 1. Укажите, нужно ли использовать *«Tracking Windows»* (Окна слежения), выбрав с помощью прокрутки кнопку *«No»* (Нет) или *«Yes»* (Да). Нажмите [ENTER] (ВВОД) для подтверждения выбора.
- Примечание. Функция «Tracking Windows» (Окна слежения) используется для обнаружения сигнала датчика, если скорость звука жидкости вам неизвестна (настройка по умолчанию – «No» (Hem)).
- 2. При запросе «*Fluid»* (Жидкость) нажмите [ENTER] (BBOД) для открытия выпадающего списка. С помощью прокрутки выберите тип жидкости (см. список имеющихся жидкостей в Таблице 3-2 на следующей странице), а если жидкость не включена в список, то выберите «*Other»* (Прочее). Нажмите [ENTER] (BBOД) для подтверждения выбора
- Примечание. Список имеющихся жидкостей будет изменяться в зависимости от выбранных вариантов настроек Tracking Windows (Окна слежения) и Energy (Энергия).
- **3.** Для возврата в режим *Operate Mode* (Рабочий режим) нажмите [F3] (OK) для подтверждения ввода записей или нажмите [F2] (Отмена) для отмены их ввода.

| Энергия | Окна слежения ОТКЛ.               | Окна слежения ВКЛ.                       |
|---------|-----------------------------------|------------------------------------------|
| ОТКЛ.   | Прочее                            | Вода (0-260°С)                           |
|         | Water (Вода) (0–260°С)            | Нефть                                    |
|         | Морская вода                      | Прочее                                   |
|         | Нефть (22°С)                      |                                          |
|         | Нефть-сырец                       |                                          |
|         | Машинное масло (Х200)             |                                          |
|         | Метанол                           |                                          |
|         | Этанол                            |                                          |
|         | LN2 (-199°C)                      |                                          |
|         | Фреон (R-12)                      |                                          |
| ВКЛ.    | Вода/0-260°С                      | Вода/0-260°С                             |
|         | Вода/Гликоль<br>(с % гликоля)     | Вода/Гликоль<br>(с % гликоля)            |
|         | Прочее<br>(единая скорость звука) | Прочее<br>(мин./макс. скорости<br>звука) |

#### Ввод параметров

жидкости (продолжение)

# Ввод параметров пути сигнала

Для программирования параметров единых параметров пути перейдите с помощью прокрутки к вкладке *Path* (Путь) в меню *Program* (Программа) (см. рис. 2-6 ниже) и нажмите [ENTER] (BBOД).

|   | Transducer/Pipe                   |  |  |  |
|---|-----------------------------------|--|--|--|
| ſ | Transducer Pipe Lining Fluid Path |  |  |  |
|   | Path Length 248,92 mm             |  |  |  |
|   | Axial Length 203,2 mm             |  |  |  |
|   | Traverses 1                       |  |  |  |
|   | Spacing 90 mm                     |  |  |  |
|   |                                   |  |  |  |
|   |                                   |  |  |  |
|   | Cancel OK                         |  |  |  |

| Ввод параметров пути<br>сигнала (продолжение) | Запросы в пу<br>накладных (с<br>меню Transa<br>датчика разд                                                                                                    | ункте меню <i>Path</i> (Путь) обусловлены выбором<br>clamp-on) или <i>смачиваемых</i> (wetted) датчиков в пункте<br><i>lucer</i> (Датчик). Перейдите к соответствующему типу<br>целу.                    |
|-----------------------------------------------|----------------------------------------------------------------------------------------------------|----------------------------------------------------------------------------------------------------|
| Накладные датчики                             | <ol> <li>При запро<br/>для откры<br/>выберите<br/>и нажмит</li> </ol>                                                                                                    | осе <i>«Traverses»</i> (Пересечения) нажмите [ENTER] (ВВОД)<br>ытия выпадающего списка. С помощью прокрутки<br>количество пересечений для вашей установки<br>re [ENTER] (ВВОД) для подтверждения выбора. |
|                                               | Примечани                                                                                                    | е. Количество пересечений – это количество<br>прохождений через трубу ультразвукового<br>сигнала перед его получением.                                                                                   |
|                                               | <ol> <li>В следую<br/>(Spacing)<br/>сведений<br/>соблюден</li> </ol>                                                                                                    | ощем запросе будет показан <i>«Интервал»</i> датчиков<br>, рассчитанный на основе предварительно введённых<br>. Запишите этот номер и используйте его для<br>ия интервала установки датчиков.            |
|                                               | ВАЖНО!                                                                                                    | Всегда рекомендуется руководствоваться<br>значением, рассчитанным РТ878. Использование<br>иного значения возможно лишь по рекомендации<br>GE Sensing.                                                    |
|                                               | <b>3.</b> Для возвр<br>нажмите<br>нажмите                                                                                                    | рата в режим <i>Operate Mode</i> (Рабочий режим)<br>[F3] (OK) для подтверждения ввода записей или<br>[F2] (Отмена) для отмены их ввода.                                                                  |
| Смачиваемые датчики                           | <b>1.</b> При запросе <i>«Path Length»</i> (Длина пути) с помощью номерных клавиш введите значение длины пути (Р), предоставленное GE Sensing, и нажмите [ENTER] (ВВОД) для подтверждения значения. |                                                                                                    |
|                                               | <ol> <li>При запр<br/>номерны:<br/>предоста<br/>для подти</li> </ol>                                                                                                    | oce <i>«Axial Length»</i> (Осевая длина) с помощью<br>х клавиш введите значение длины оси (L),<br>вленное GE Sensing, и нажмите [ENTER] (ВВОД)<br>зерждения значения.                                    |
|                                               | <b>3.</b> Для возвј нажмите нажмите                                                                                                    | рата в режим <i>Operate Mode</i> (Рабочий режим)<br>[F3] (ОК) для подтверждения ввода записей или<br>[F2] (Отмена) для отмены их ввода.                                                                  |

| Ввод поправочных<br>коэффициентов    | Для ввода данн<br><i>калибровки</i> пер<br><i>Factors</i> (Коэфф<br>и нажмите [EN <sup>-</sup> | ых Поправки на число Рейнолдса или Коэффициента<br>рейдите с помощью прокрутки к вкладке Correction<br>рициенты поправки) в меню Program (Программа)<br>[FR] (ВВОД).              |
|--------------------------------------|------------------------------------------------------------------------------------------------|----------------------------------------------------------------------------------------------------|
| Ввод поправки на число<br>Рейнольдса | С помощью пр<br>(Поправка на чі<br>[ENTER] (BBOД                                               | окрутки перейдите к вкладке <i>«Reynolds Correction»</i><br>исло Рейнольдса) (см. рис. 2-7 ниже), затем нажмите<br>) и выполните следующие действия:                              |
|                                      | Примечание.                                                                                    | Коэффициент Поправки на число Рейнольдса<br>основан на кинематической вязкости и скорости<br>расхода жидкости. Состояние по умолчанию –<br>ON (RVII) и ото состояние по соблодищо |

ON (ВКЛ.), и это состояние необходимо использовать для всех устанавливаемых накладных и для большинства смачиваемых датчиков.

| Correction Factors                    |                      |  |
|---------------------------------------|----------------------|--|
| Reynolds Correctio Calibration Factor |                      |  |
| Re Correction                         | ● On ○ Off           |  |
| K/V Factor                            | • Single Table       |  |
| K/V (v)                               | 10 m <sup>3</sup> /s |  |
| Data Source                           |                      |  |
|                                       | Edit Table           |  |
|                                       |                      |  |
| Cano                                  | cel OK               |  |

Рис. 2-7. Окно поправки на число Рейнолдса

- 1. Для включения или отключения *Поправки на число Рейнолдса* (Reynolds Correction) используйте клавиши [◀] и [▶] для перехода с помощью прокрутки к соответствующей радиокнопке и нажмите [ENTER] (BBOД).
- Примечание. Если отключить Поправку на число Рейнолдса, то ввод любых данных в данном окне будет невозможен. Пропустите оставшиеся шаги.
- 2. Теперь нужно принять решение о вводе единого значения *K*/*V* (кинематическая вязкость) или таблицы значений. Используйте клавиши [◀] и [▶] для перехода с помощью прокрутки к соответствующей радиокнопке и нажмите [ENTER] (BBOД).

Перейдите к соответствующему подразделу на следующей странице.

Ввод поправки на число Рейнольдса (продолжение)

#### Ввод единого значения K/V

- **а.** Если введено единое значение, то нажмите [ENTER] (ВВОД) для открытия текстового поля.
- **b.** С помощью номерных клавиш введите значение К/V для жидкости (см. буклет *Данные скоростей звука и размеров труб*).
- с. Нажмите [ENTER] (ВВОД) для подтверждения ввода.

#### <u>Ввод таблицы значений K/V</u>

- **а.** Если введена таблица значений, то нажмите [ENTER] (ВВОД) для открытия поля источника данных.
- **b.** Нажмите [F3] (ОК) для подтверждения *скорости* как исходного параметра.
- **с.** При запросе *Edit Table* (Редактирование Таблицы) нажмите [ENTER] (BBOД) для открытия таблицы данных. Используйте клавиши курсора для прокрутки между ячейками таблицы и цифровые клавиши для ввода значений каждой ячейки
- **d.** По окончании нажмите [F3] (ОК) для подтверждения новой таблицы.
- **3.** Для возврата в режим *Operate Mode* (Рабочий режим) нажмите [F3] (OK) для подтверждения ввода записей или нажмите [F2] (Отмена) для отмены их ввода.

С помощью прокрутки перейдите к вкладке *«Calibration Factor»* (Коэффициент калибровки) (см. рис. 2-8 ниже), затем нажмите [ENTER] (ВВОД) и выполните следующие действия:

Примечание. Коэффициент калибровки – это множитель, используемый для сопоставления показаний РТ878 с другими контрольными значениями расхода.

|                            | Correction Factors                    |  |  |
|----------------------------|---------------------------------------|--|--|
| Reynolds Corr              | Reynolds Correctio Calibration Factor |  |  |
| Calibration Factor  On Off |                                       |  |  |
| K Factor Single Table      |                                       |  |  |
| Meter K-Fac                | ctor 10                               |  |  |
| Data Sou                   | rce                                   |  |  |
|                            | Edit Table                            |  |  |
|                            | Cancel OK                             |  |  |

Ввод коэффициента калибровки

Рис. 2-8. Окно коэффициента калибровки

Ввод коэффициента калибровки (продолжение) 1. Для включения или отключения *Коэффициента калибровки* используйте клавиши [◀] и [▶] для перехода с помощью прокрутки к соответствующей радиокнопке и нажмите [ENTER] (BBOД).

> Теперь нужно принять решение о вводе единого значения Коэффициента К (К Factor) или таблицы значений. Используйте клавиши [◀] и [▶] для перехода с помощью прокрутки к соответствующей радиокнопке и нажмите [ENTER] (BBOД).

Перейдите к соответствующему подразделу ниже.

#### Ввод единого коэффициента К

- **а.** Если введено единое значение, то нажмите [ENTER] (ВВОД) для открытия текстового поля.
- **b.** Используйте цифровые клавиши для ввода нужного коэффициента К.
- Примечание. Если коэффициент Reynolds Correction (Поправка на число Рейнолдса) активирован, то K-Factor (К-Коэффициент) необходимо установить на 1,00. В противном случае К-Коэффициент будет варьироваться между 0,5 и 2,00).
  - с. Нажмите [ENTER] для подтверждения ввода.

#### <u>Ввод таблицы значений K/V</u>

- **а.** Если введена таблица значений, то нажмите [ENTER] (ВВОД) для открытия поля источника данных.
- **b.** Нажмите [F3] (ОК) для подтверждения *скорости* как исходного параметра.
- с. При запросе *Edit Table* (Редактирование Таблицы) нажмите [ENTER] (ВВОД) для открытия таблицы данных. Используйте клавиши курсора для прокрутки между ячейками таблицы и цифровые клавиши – для ввода значений каждой ячейки
- **d.** По окончании нажмите [F3] (ОК) для подтверждения новой таблицы.
- **3.** Для возврата в режим *Operate Mode* (Рабочий режим) нажмите [F3] (OK) для подтверждения ввода записей или нажмите [F2] (Отмена) для отмены их ввода.

Глава З
# Эксплуатация

| Настройка параметров дисплея                  | 3-1 |
|-----------------------------------------------|-----|
| Настройка экрана                              | 3-7 |
| Сообщения об ошибках3                         | -12 |
| Программирование глобальных настроек счетчика | -13 |

# Настройка параметров дисплея

РТ878 позволяет одновременно просматривать от 1 до 4 различных параметров измерений в виде чисел или графиков. Чтобы настроить дисплей, в окне *Operate Mode* (Рабочий режим) нажмите кнопку [SEL] – рядом с параметром, расположенным ближе всех к верхнему левому углу, появится курсор (см. рис. 3-1 ниже). Чтобы с помощью прокрутки перейти в отображаемых измерениях к нужному параметру, используйте кнопку [SEL]. Затем нажмите кнопку [ENTER] (BBOД), чтобы открыть меню *Display* (Отображение) для этого параметра.

Для получения подробных инструкций перейдите к соответствующему разделу.

| ABC.SIT                               | 30/11/2000 | 09:53   | Û             |
|---------------------------------------|------------|---------|---------------|
| Velocity, ft/s                        |            | Signal, | dB            |
| Format View Me                        | asurement  | 32      |               |
| 0,00                                  |            |         |               |
|                                       |            |         |               |
| Delta-I, ns                           |            | Volume  | e, l/s        |
| Delta-1, ns<br>0,10                   |            | Volum   | e, I/s<br>0,0 |
| Delta- I, ns<br>0,10<br>E0: No Errors |            | Volume  | e, I/s<br>0,0 |

Рис. 3-1. Отображение после нажатия [SEL]

Опция Format (Формат)

Опция Number Format (Формат чисел) позволяет задавать тип записи и количество десятичных знаков после запятой для выбранного параметра (см. рис. 3-2 ниже).

Примечание. Для линейного графика или гистограммы вместо опции Format (Формат) отображается опция Limits (Пределы).

| Number Format        |
|----------------------|
| Format Fixed Decimal |
| Decimal Places 2     |
|                      |
|                      |
| Cancel OK            |

Рис. 3-2. Окно Number Format (Формат чисел)

- 1. При помощи кнопок со стрелками выберите опцию *Format* (Формат) и нажмите кнопку [ENTER] (BBOД), чтобы открыть выпадающий список, содержащий три команды выбора формата (*Default* (По умолчанию), *Fixed Decimal* (Фиксированное количество десятичных знаков) и *Scientific* (Научный)).
- 2. С помощью прокрутки выберите нужный формат числа и нажмите кнопку [ENTER] (ВВОД) для подтверждения выбора.
- **3.** При помощи кнопок со стрелками выберите опцию *Decimal Places* (Количество десятичных знаков) и нажмите кнопку [ENTER] (BBOД), чтобы открыть выпадающий список, содержащий команды выбора (0, 1, 2, 3 и 4).
- **4.** С помощью прокрутки выберите нужное количество десятичных знаков после запятой и нажмите кнопку [ENTER] (ВВОД) для подтверждения выбора.
- 5. Нажмите [F3] (OK) для подтверждения выбора и вернитесь в режим *Operate Mode* (Рабочий режим). В противном случае можно нажать [F2] (Отмена) или клавишу [ESC] для выхода из меню *Format* (Формат) без подтверждения выбранных параметров.

Опция View (Вид)

Опция *View* (Вид) позволяет указывать тип отображения выбранного параметра.

- **1.** Для выбора опции *View* (Вид) воспользуйтесь кнопками со стрелками.
- 2. Нажмите [ENTER] (ВВОД) для открытия выпадающего списка трех типов отображения (*Numeric* (Числа), *Line Graph* (Линейный график) и *Bar Graph* (Гистограмма)).
- **3.** С помощью прокрутки выберите нужный тип отображения и нажмите кнопку [ENTER] (ВВОД) для подтверждения выбора.

Отображение немедленно изменится в соответствии с выбранным типом. Например, при выборе типа отображения *Line Graph* (Линейный график), будет отображено окно, аналогичное показанному на рис. 3-3 ниже.

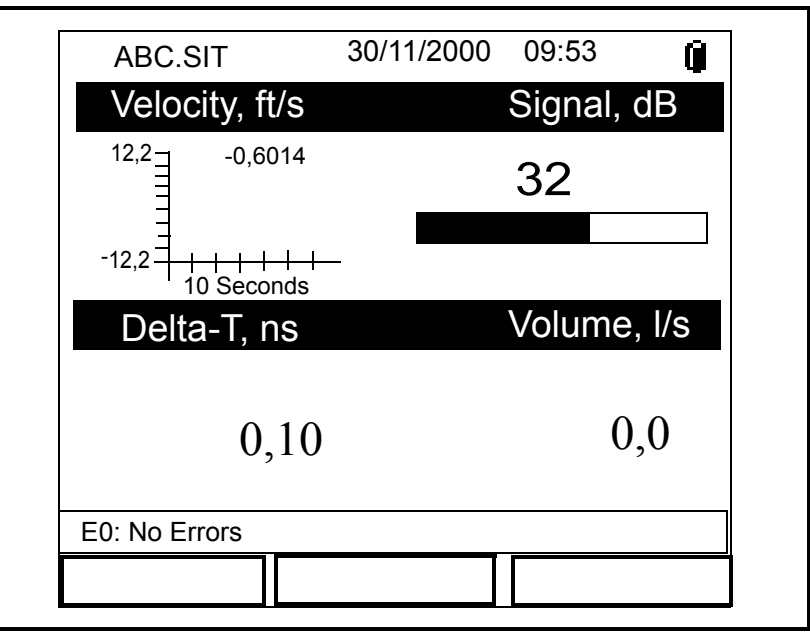

Рис. 3-3. Отображение после изменения формата

Опция Limits (Пределы)

Для отображения в графическом виде опция *Limits* (Пределы) позволяет вам программировать:

- минимальные и максимальные отображаемые значения
- интервал времени
- отображение среднего значения

**Примечание.** При отображении чисел вместо опции Пределы отображается опция Формат.

- **1.** Выберите опцию *Limits* (Пределы) при помощи кнопок со стрелками и нажмите [ENTER] (ВВОД).
- **2.** В опции *Change* (Изменить) выпадающего меню снова нажмите [ENTER] (BBOД), после чего откроется окно, аналогичное показанному на рис. 3-4 ниже.

| Veloc | Set Line Graph Parameters |   |
|-------|---------------------------|---|
|       | Minimum -12,2             |   |
|       | Maximum 12,2              |   |
|       | 10 Seconds                |   |
|       | Use Lines                 |   |
|       | Plot Average Value        |   |
|       | Show Minimum and Maximum  |   |
|       | Cancel                    | / |

Рис. 3-4. Окно Line Graph Parameters (Параметры линейного графика)

- **3.** С помощью прокрутки перейдите к текстовому полю *Minimum* (Минимум) и нажмите [ENTER] (ВВОД) для открытия поля.
- **4.** Используйте цифровые клавиши для ввода минимального значения, отображаемого на графике. Нажмите [ENTER] (ВВОД) для подтверждения значения.
- **5.** С помощью прокрутки перейдите к текстовому полю *Махітит* (Максимум) и нажмите [ENTER] (ВВОД) для открытия поля.
- **6.** Используйте цифровые клавиши для ввода максимального значения, отображаемого на графике. Нажмите [ENTER] (ВВОД) для подтверждения значения.

| Опция <i>Limits</i> (Пределы)<br>(продолжение) | Для отображения гистограммы пропустите следующие шаги<br>и перейдите ниже сразу к последнему абзацу. Для режима<br>отображения линейного графика выполните следующие<br>дополнительные действия:                                                                                   |
|------------------------------------------------|----------------------------------------------------------------------------------------------------|
|                                                | <b>1.</b> С помощью прокрутки перейдите к текстовому полю для значения интервала оси х и нажмите [ENTER] (BBOД) для открытия поля.                                                                                                    |
|                                                | 2. С помощью цифровых клавиш введите нужное значение интервала и нажмите [ENTER] (ВВОД) для подтверждения значения.                                                                                                    |
|                                                | <b>3.</b> С помощью прокрутки перейдите к текстовому полю для единиц измерения оси х и нажмите [ENTER] (ВВОД) для открытия поля.                                                                                                    |
|                                                | 4. С помощью цифровых клавиш введите нужное значение<br>единиц измерения интервала (секунды, минуты, часы или<br>дни) и нажмите [ENTER] (ВВОД) для подтверждения<br>выбранного значения.                                                                                           |
|                                                | 5. Последние три опции меню позволяют вам настраивать некоторые элементы отображения:                                                                                                    |
|                                                | <b>а.</b> Если необходимо использовать линии для соединения измерительных точек, с помощью прокрутки перейдите к опции <i>Use Lines</i> (Использовать линии) и нажмите [ENTER] (ВВОД) для ее выбора.                                                                               |
|                                                | <b>b.</b> Если необходимо показывать среднее значение отображаемого параметра, с помощью прокрутки перейдите к опции <i>Plot Average value</i> (Строить среднее значение) и нажмите [ENTER] (BBOД) для ее выбора.                                                                  |
|                                                | <b>с.</b> Если необходимо показывать минимальное и максимальное значения отображаемого параметра, с помощью прокрутки перейдите к опции <i>Show Minimum and Maximum</i> (Отображать минимум и максимум) и нажмите [ENTER] (BBOД) для ее выбора.                                    |
|                                                | Нажмите [F3] (OK) для подтверждения выбора и вернитесь в режим<br><i>Operate Mode</i> (Рабочий режим). При возврате в режим <i>Operate</i><br><i>Mode</i> (Рабочий режим) на экране будут отображены все внесенные<br>изменения. В противном случае можно нажать [F2] (Отмена) или |

клавишу [ESC] для выхода из меню Format (Формат) без

подтверждения выбранных параметров.

Опция Measurement (Измерение) Опция *Measurement* (Измерение) позволяет указывать параметр, отображаемый в текущем окне, и выбирать единицы измерения.

- **1.** При помощи кнопок со стрелками выберите опцию *Measurement* (Измерение) и нажмите [ENTER] (BBOД).
- **2.** В опции *Change* (Изменить) выпадающего меню снова нажмите [ENTER] (BBOД), после чего откроется окно, аналогичное показанному на рис. 3-5 ниже.
- Примечание. В левом столбце окна выводится список доступных для отображения параметров, а в правом столбце окна выводится список доступных единиц измерения для выделенного параметра.

| Select M      | Amplitude Up   |
|---------------|----------------|
| Diagnostics   | Amplitude Up   |
| Velocity      | Amplitude Down |
| Volume        | T Up           |
| Fwd Totalizer | T Down         |
| Rev Totalizer | Gain           |
| Power         | Soundspeed     |
| Energy        | Soundspeed, f  |
| Temperature   | P# Up          |
| No Unit Cance | I (Отмена) ОК  |

Рис. 3-5. Окно Measurement Parameters (Параметры измерения)

- **1.** С помощью кнопок со стрелками [▼] и [▲] выберите необходимый для отображения параметр и нажмите [SEL].
- 2. Затем с помощью кнопок со стрелками [▼] и [▲] выберите необходимые единицы измерения (или параметр диагностики).
- **3.** Нажмите [F3] (OK) для подтверждения выбора и вернитесь в режим *Operate Mode* (Рабочий режим). Внесенные изменения будут отображены на экране. В противном случае можно нажать [F2] (Отмена) или клавишу [ESC] для выхода из меню без подтверждения выбранных параметров.

#### Настройка экрана

Меню *Site* (Объект) позволяет выполнять настройку экрана. Чтобы войти в меню *Site* (Объект):

Примечание. Для облегчения процедуры выполнения инструкций, приведённых в данном руководстве, см. Приложение А, Карты меню.

- **1.** Нажмите клавишу [MENU] (МЕНЮ) в нижней правой части клавиатуры РТ878. Вместо *Строки меню* в верхней части экрана будет показана *Строка состояния*.
- **2.** Когда выбрано меню *Site* (Объект), нажмите [ENTER] (ВВОД), после чего откроется экран, аналогичный показанному на рис. 3-6 ниже.

| Site  | Program  | Meter | Logging | Service    |
|-------|----------|-------|---------|------------|
| Mana  | ger      |       | S       | Signal, dB |
| Save  | Now      |       |         |            |
| 1 Vie | W        |       | 3       | 32         |
| 2 Vie | W        |       |         |            |
|       | eW       |       |         |            |
|       | , VV     |       | V       | olume. I/s |
| Drive | Manager  |       |         | ,          |
| FKe   | /S       | ►     |         | 0.0        |
| Aboi  | ut       |       |         | 0,0        |
|       |          |       |         |            |
| E0: N | o Errors |       |         |            |
|       |          |       |         |            |

Рис. 3-6. Меню Site (Объект)

Для настройки количества отображаемых параметров или настройки программируемых клавиш перейдите к соответствующему разделу.

Настройка количества отображаемых параметров Чтобы изменить количество открытых отображаемых окон, при помощи кнопок со стрелками [♥] или [▲] перейдите к нужному количеству видов (1 вид, 2 вида, 3 вида, 4 вида) и нажмите [ENTER] (ВВОД). После на экране будет отображено заданное количество окон. Например, на рисунке 3-7 ниже показан экран, настроенный на отображение одного окна.

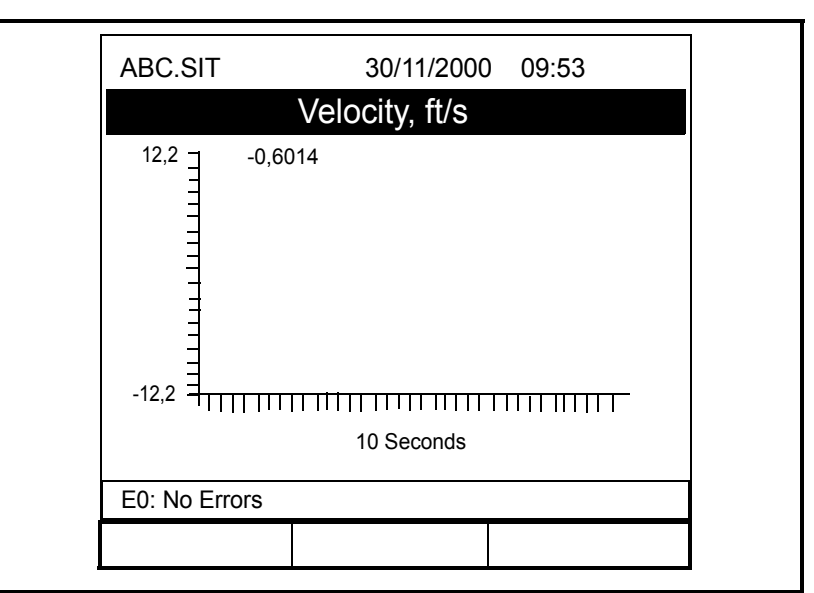

Рис. 3-7. Экран «1 View» (1 вид)

Примечание. Окна, отображаемые на РТ878, нумеруются следующим образом: в левом верхнем углу находится окно №1, в правом верхнем углу – окно №2, в левом нижнем углу – окно №3, а в правом нижнем углу – окно №4. Для выбранного количества видов будет использоваться соответствующее количество этих окон, отображаемых в указанном порядке. Например, при выборе экрана «2 View» (2 вида) будут отображены окна №1 и №2.

### Настройка программируемых клавиш

При частом использовании определенных меню можно запрограммировать РТ878 на доступ к этим меню непосредственно из режима *Operate Mode* (Рабочий режим), настроив программируемые клавиши ([F1], [F2] и [F3]). В последующем, при нажатии соответствующей программируемой клавиши в любое время будет непосредственно открываться запрограммированное меню. Чтобы запрограммировать клавиши, перейдите к соответствующему разделу.

ВАЖНО! При программировании клавиш назначенные им функции сохраняются глобально. Таким образом, назначенные действия применяются ко всем файлам объекта.

#### Настройка программируемых клавиш из меню Site (Объект):

- **1.** Нажмите клавишу [MENU] (МЕНЮ) в нижней правой части клавиатуры РТ878. Вместо *Строки меню* в верхней части экрана будет показана *Строка состояния*.
- Когда выбрано Site Menu (Меню объекта), нажмите [ENTER] (ВВОД), чтобы открыть окно Site Menu (Меню объекта) (см. Рис. 3-6 на стр. 3-7).
- 3. С помощью кнопок со стрелками [▼] и [▲] выберите опцию *FKeys* (Функциональные клавиши) и нажмите [ENTER] (ВВОД). Появится окно, аналогичное показанному на рис. 3-8 ниже.

| Site Program  | Meter | Logging  | Service    |
|---------------|-------|----------|------------|
| Manager       |       | Si       | gnal, dB   |
| Save Now      |       |          |            |
| 1 View        |       | 3        | 32         |
| 2 Views       |       |          |            |
| 3 Views       |       |          |            |
| 4 Views       |       | _\_/     |            |
| Drive Manage  |       | V        | olume, I/s |
| FKeys         |       | F1       |            |
| About         |       | F2       | 0.0        |
|               |       | F3       | ,          |
|               |       | Clear F1 |            |
| EU: NO Errors |       | Clear F2 |            |
|               |       | Clear F3 |            |

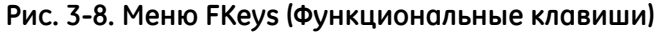

4. С помощью кнопок со стрелками [▼] и [▲] выберите нужную Функциональную клавишу (например, *F1*) и нажмите [ENTER] (ВВОД). Откроется окно *Configure FKey* (Настройка функциональных клавиш) (см. рисунок 3-9 на следующей странице). Настройка программируемых клавиш (продолжение)

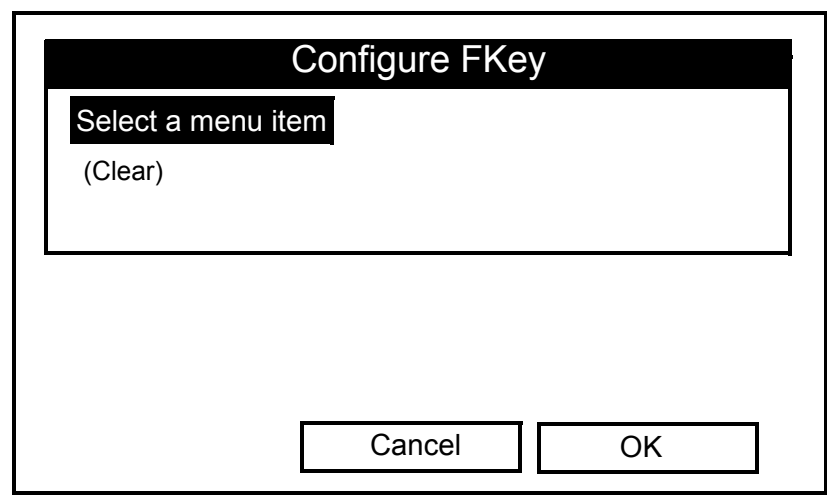

Рис. 3-9. Окно Configure FKey (Настройка функциональных клавиш)

- Нажмите [ENTER] (ВВОД), чтобы открыть выпадающий список меню, и при помощи кнопок со стрелками [♥] and [▲] перейдите к нужному меню (например, *Contrast* (Контрастность)).
- 6. Нажмите [ENTER] (ВВОД), чтобы запрограммировать выбранный элемент. Затем нажмите [F3] (ОК) для подтверждения ввода и закройте окно. (Для закрытия окна без изменения функции клавиши нажмите [F2] (Отмена).)

Появится окно, аналогичное показанному на рис. 3-10 ниже, после чего к меню *Contrast* (Контрастность) можно будет переходить непосредственно по нажатию программируемой кнопки [F1].

| ABC.SIT        | 30/11/2000 | 09:53    | Î    |
|----------------|------------|----------|------|
| Velocity, m/s  |            | Gain, dB | (Уси |
| 5000, -1,5121  |            | -6       |      |
| -5000          | -30        |          | 3    |
| Delta-T, ns    |            | Volume,  | l/s  |
| -1,65          | 5          | 0,0      | C    |
| E2: Soundspeed |            |          |      |
| Contrast       |            |          |      |

Рис. 3-10. Запрограммированная клавиша

Настройка программируемых клавиш (продолжение)

#### Настройка программируемых клавиш из меню Target (Задание):

- **1.** Нажмите клавишу [MENU] (МЕНЮ) в нижней правой части клавиатуры РТ878. Вместо *Строки меню* в верхней части экрана будет показана *Строка состояния*.
- **2.** Перейдите к нужному меню (для справки см. *Карты меню* в *Приложении А*).
- 3. С помощью кнопок со стрелками [▼] и [▲] перейдите к нужной опции меню.
- **4.** Нажмите нужную программируемую клавишу. Откроется окно с запросом *«Assign current menu command to FKeyX?»* (Назначить текущую команду меню клавише FX?)
- 5. Нажмите [F3] (Да) для подтверждения назначения и закройте окно. (Для закрытия окна без изменения функции клавиши нажмите [F2] (Нет).)

#### Отключение функции программируемой клавиши:

- **1.** Нажмите клавишу [MENU] (МЕНЮ) в нижней правой части клавиатуры РТ878. Вместо *Строки меню* в верхней части экрана будет показана *Строка состояния*.
- 2. Когда выбрано *Site Menu* (Меню объекта), нажмите [ENTER] (ВВОД), чтобы открыть окно *Site Menu* (Меню объекта) (см. Рис. 3-6 на стр. 3-7).
- 3. С помощью кнопок со стрелками [▼] и [▲] выберите опцию *FKeys* (Функциональные клавиши) и нажмите [ENTER] (ВВОД). Появится окно, подобное показанному на Рис. 3-8 на стр. 3-9.
- 4. С помощью кнопок со стрелками [▼] и [▲] выберите в меню нужную опцию *Clear FKey* (Очистить функциональную клавишу) (F1, F2 или F3). Нажмите [ENTER] (ВВОД).

Прибор вернется в режим *Operate Mode* (Рабочий режим), а функция соответствующей программируемой клавиши будет отключена.

Примечание. Функцию программируемой клавиши также можно отключить в окне Configure FKey (Настройка функциональных клавиш) (см. Рис. 3-9 на стр. 3-10), выбрав опцию Clear (Очистить), нажав [ENTER] (ВВОД), а затем нажав [F3] (OK). Сообщения об ошибках Для указания на возможные проблемы в ходе измерений на экране РТ878 могут время от времени отображаться Сообщения об ошибках. Возможные Сообщения об ошибках и подсказки по локализации и устранению проблем перечислены в таблице 3-1 ниже.

Примечание. На графическом дисплее ошибки отображаются вертикальной серой полосой в момент возникновения ошибки. На числовом дисплее ошибки отображаются вместо измерений в виде кодов.

| Погрешность | Неисправность                                                  | Возможная причина                                                                                                    | Действие                                                                                                    |
|-------------|----------------------------------------------------------------|----------------------------------------------------------------------------------------------------|----------------------------------------------------------------------------------------------------|
| E0          | Ошибок нет                                                     | <ul> <li>Кратковременно отображается<br/>после удаления другого сообщения<br/>об ошибке</li> </ul>                                                                                                    | Не требуется – измеренное значение правильное.                                                                                                    |
| E1          | Низкий уровень сигнала –<br>слабый ультразвуковой<br>сигнал    | <ul> <li>Разрыв в кабеле</li> <li>Неисправность проточной ячейки</li> <li>Неисправность датчика</li> <li>Отказ электроники</li> </ul>                                                                           | <ul> <li>Проверить кабель датчика</li> <li>Проверить программу и интервал<br/>датчика</li> <li>Если проблема не устранена,<br/>обратитесь к производителю.</li> </ul>                                                              |
| E2          | Ошибка скорости звука                                          | <ul> <li>Плохие условия потока</li> <li>Неправильное программирование</li> <li>Неправильный интервал датчика</li> <li>Измерение значительно отличается<br/>от запрограммированной скорости<br/>звука</li> </ul> | <ul> <li>Проверить скорость звука по<br/>сравнению с номинальной</li> <li>Проверить программу и интервал<br/>датчика</li> </ul>                                                                                                    |
| E3          | Диапазон скоростей –<br>скорость превышает<br>заданные пределы | <ul> <li>Ошибка программирования</li> <li>Плохие условия потока</li> <li>Неправильный интервал датчика</li> </ul>                                                                                               | <ul> <li>Убедитесь, что скорость потока<br/>в пределах ±12 м/с</li> <li>Проверить программу и интервал<br/>датчика</li> </ul>                                                                                                    |
| E4          | Качество сигнала                                               | <ul> <li>Если слишком высокий уровень –<br/>неисправность электронного блока</li> <li>Если слишком низкий уровень –<br/>неисправность проточной ячейки,<br/>неисправность электросистемы</li> </ul>             | <ul> <li>Проверить источник<br/>электрических помех</li> <li>Проверить электронный блок<br/>с контрольной проточной ячейкой</li> <li>Если устройство по-прежнему не<br/>работает, обратитесь на завод-<br/>изготовитель</li> </ul> |
| E5          | Ошибка амплитуды                                               | <ul> <li>Чрезмерно высокое количество<br/>взвешенных частиц или пузырьков<br/>в жидкости</li> <li>Высокий процент второго этапа</li> </ul>                                                                      | <ul> <li>Проверить на предмет<br/>неисправности проточной ячейки</li> </ul>                                                                                                    |
| E6          | Пропуск цикла, ускорение                                       | <ul><li>Плохие условия потока</li><li>Неправильный интервал датчика</li></ul>                                                                                                    | <ul> <li>Проверить интервал датчика –<br/>запрограммированный<br/>и установленный на трубе</li> </ul>                                                                                                    |
| E7          | Ошибка аналогового<br>выхода                                   | • Пониженный ток на выходе                                                                                                    | <ul> <li>Проверить выходную нагрузку:<br/>&lt;550 Ом</li> </ul>                                                                                                    |
| E8          | Входной сигнал<br>температуры (подача)                         | <ul> <li>Входной сигнал температуры<br/>в трубопроводе подачи за<br/>пределами допустимого диапазона</li> </ul>                                                                                                 | • Проверить кабель и передатчик                                                                                                    |
| E9          | Входной сигнал<br>температуры (обратный<br>трубопровод)        | <ul> <li>Входной сигнал температуры<br/>в обратном трубопроводе за<br/>пределами допустимого диапазона</li> </ul>                                                                                               | • Проверить кабель и передатчик                                                                                                    |

#### Таблица 3-1. Сообщения об ошибках

### Программирование глобальных настроек счетчика

С помощью меню *Meter* (Счетчик) можно вводить глобальные настройки счетчика, соответствующие вашим потребностям. Чтобы войти в меню *Meter* (Счетчик):

Примечание. Для облегчения процедуры выполнения инструкций, приведённых в данном руководстве, см. Приложение А, Карты меню.

- **1.** Нажмите клавишу [MENU] (МЕНЮ) в нижней правой части клавиатуры РТ878. Вместо *Строки меню* в верхней части экрана будет показана *Строка состояния*.
- **2.** Перейдите на вкладку *Meter* (Счетчик) и нажмите [ENTER] (ВВОД). Появится окно, подобное показанному на рис. 3-11 ниже.

| Site Program  | Meter Logging                                                       | Service     |
|---------------|---------------------------------------------------------------------|-------------|
| Velocity, 1   | Units                                                               | Signal, dB  |
| 0,            | Battery<br>Date/Time<br>Locale<br>Contrast<br>Backlight<br>Language | 32          |
| Delta-T, ı    | Communication                                                       | Volume, l/s |
| 0             | Totals <                                                            |             |
| 0             | User Tables<br>Snapshot                                             | 0,0         |
| E0: No Errors |                                                                     |             |
|               |                                                                     |             |

Рис. 3-11. Окно меню Meter (Счетчик)

Кнопками [▼] или [▲] выделите нужный пункт меню и нажмите [ENTER] (BBOД), чтобы открыть окно опций. Для получения инструкций по программированию перейдите к соответствующему разделу.

Примечание. В кратком руководстве не описаны опции Language (Язык), User Tables (Пользовательские таблицы) и Snapshot (Считывание). Информация об этих опциях приведена в полном руководстве PT878 (910-219).

Пункт меню Units (Единицы измерения) Пункт меню Units (Единицы измерения) позволяет выбрать в качестве единиц измерения для PT878 English (Британская система) или Metric (Метрическая система). Выбранные единицы измерения становятся основными для всех выполняемых измерений.

- 1. Вызовите меню *Meter* (Счетчик) как описано на стр. 3-13.
- **2.** С помощью прокрутки выберите пункт меню *Units* (Единицы измерения) и нажмите [ENTER] (ВВОД). Будет открыто окно *Meter Settings* (Настройки счетчика) (см. рисунок 3-12 ниже).

| Meter Settings     | 3 |
|--------------------|---|
| Units              |   |
| • English 	Metric  |   |
| Date:<br>2000/11/1 |   |
| Time:<br>10:08:53  |   |
|                    |   |
|                    |   |

Рис. 3-12. Окно Meter Settings (Настройки счетчика)

- **3.** Используйте клавиши [◀] и [▶] для выбора нужных единиц измерения и нажмите [ENTER] (ВВОД).
- 4. Нажмите [F3] (OK) для подтверждения выбора и закройте окно, либо нажмите [F2] (Отмена) для закрытия окна без изменений.

Пункт меню Battery Charger (Зарядное устройство) Пункт меню *Battery* (Батарея) позволяет контролировать время работы и состояние внутренних аккумуляторов и обслуживать NiCad батареи для продления срока их службы.

- Примечание. При обслуживании батарей обязательно подключайте к PT878 адаптер переменного тока и нажимайте кнопку питания. Батареи NiMH обычно не требуют обслуживания.
- 1. Вызовите меню *Meter* (Счетчик) как описано на стр. 3-13.
- **2.** С помощью прокрутки выберите пункт меню *Battery* (Батарея) и нажмите [ENTER] (BBOД). Будет открыто окно *Battery Charger* (Зарядное устройство) (см. рисунок 3-13 ниже).

| Battery Charger                    |
|------------------------------------|
| 8                                  |
| Status: Full Charge                |
| Run Time Remaining: 🧊 🗊 🗊 🗊 🛱 🖱    |
| Battery Voltage:: 5.78 Volts       |
| Battery Type: NiCd                 |
| Backup Battery: OK                 |
| Part Number: 1.8Ahr NiCd (200-058) |
| Condition Battery                  |
| Cancel OK                          |

Рис. 3-13. Окно Battery Charger (Зарядное устройство)

- **3.** Нажмите [ENTER] (ВВОД), чтобы открыть список *Part Number* (Номер детали). Перейдите к типу установленной батареи [1,8 А\*ч NiCd (200-058) или 3,0 А\*ч NiMH (200-081)] и нажмите [ENTER] (ВВОД).
- Примечание. Если не задать правильный тип батареи в окне Part Number (Номер детали), батарея продолжит работать, но значок состояния батареи будет отображать неточную информацию.
- **4.** Установив флажок в поле *Condition Battery* (Обслуживание батареи), нажмите [ENTER] (ВВОД). В течение 30 секунд статус окна *Condition Battery* (Обслуживание батареи) должен измениться с *Stop* (Стоп) на *Discharging* (Разрядка).
- Примечание. Обслуживание NiCd батарей следует выполнять, когда значение Run Time Remaining (Оставшееся время работы) уменьшится на 50% по сравнению с предыдущим.
- **5.** Для прекращения цикла разрядки нажмите [ENTER] (BBOД) и обратите внимание, что статус окна *Condition Battery* (Обслуживание батареи) изменился на *On Charger* (В зарядном устройстве).
- **6.** Нажмите [F3] (ОК) для возврата в режим *Operate Mode* (Рабочий режим).

| Пункт меню Date/Time<br>(Дата/время) | В режиме Operate Mode (Рабочий режим) Строка состояния<br>РТ878 отображает текущую дату и время в правом верхнем углу<br>экрана. Пункт меню Date/Time (Дата/время) позволяет задавать<br>эти значения для обеспечения точной регистрации данных.                                                                    |
|--------------------------------------|----------------------------------------------------------------------------------------------------|
|                                      | <ol> <li>Вызовите меню <i>Meter</i> (Счетчик) как описано на стр. 3-13.</li> <li>С помощью прокрутки выберите пункт меню <i>Date/Time</i> (Дата/<br/>время) и нажмите [ENTER] (BBOД). Будет открыто окно <i>Meter</i><br/><i>Settings</i> (Настройки счетчика) (см. рисунок<br/>Рис. 3-12 на стр. 3-14).</li> </ol> |
|                                      | <b>3.</b> Перейдите в текстовое поле <i>Date</i> (Дата), в котором отображается текущая дата счетчика, и нажмите [ENTER] (ВВОД).                                                                                                    |
|                                      | <ol> <li>С помощью кнопок [◀] и [▶] перейдите к году, месяцу или<br/>дню, и введите нужное значение с цифровой клавиатуры.</li> </ol>                                                                                                    |
|                                      | <ol> <li>По окончании нажмите [ENTER] (ВВОД) для подтверждения<br/>новой даты.</li> </ol>                                                                                                    |
|                                      | Примечание. Вместо цифровой клавиатуры можно<br>использовать клавиши со стрелками [▼] или [▲],<br>которые позволяют изменять дату с шагом в 1<br>цифру.                                                                                                    |
|                                      | Изменение времени выполняется аналогичным способом:                                                                                                    |
|                                      | <b>1.</b> Вызовите меню <i>Meter</i> (Счетчик) как описано на стр. 3-13.                                                                                                    |
|                                      | 2. С помощью прокрутки выберите пункт меню <i>Date/Time</i> (Дата/<br>время) и нажмите [ENTER] (ВВОД). Будет открыто окно <i>Meter</i><br><i>Settings</i> (Настройки счетчика) (см. рисунок<br>Рис. 3-12 на стр. 3-14).                                                                                             |
|                                      | <b>3.</b> Перейдите в текстовое поле <i>Time</i> (Время), в котором отображается текущее время счетчика, и нажмите [ENTER] (ВВОД).                                                                                                    |
|                                      | 4. С помощью кнопок [◀] и [▶] перейдите к часам, минутам или секундам, и введите нужное значение с цифровой клавиатуры.                                                                                                    |
|                                      | 5. По окончании нажмите [ENTER] (ВВОД) для подтверждения нового времени.                                                                                                    |
|                                      | Примечание. Вместо цифровой клавиатуры можно<br>использовать клавиши со стрелками [▼] или [▲],<br>которые позволяют изменять время с шагом в 1<br>цифру.                                                                                                    |
|                                      | Нажмите [F3] (OK) для подтверждения ввода и вернитесь в режим<br><i>Operate Mode</i> (Рабочий режим). Внесенные изменения будут<br>отображены на экране. В противном случае можно нажать [F2]<br>(Отмена) или клавишу [ESC] для выхода из меню без подтверждения                                                    |

введенных значений.

### Пункт меню *Locale* (Место)

Кроме установки правильной даты и времени можно также изменить их формат в соответствии с местными нормами. Это можно сделать с помощью пункта меню *Locale* (Место).

- 1. Вызовите меню Meter (Счетчик) как описано на стр. 3-13.
- 2. С помощью прокрутки выберите пункт меню *Locale* (Место) и нажмите [ENTER] (ВВОД). Будет открыта вкладка *Locale* (Место) окна *Display Options* (Параметры дисплея) (см. рисунок 3-14 ниже).

|   | Display Options                               |  |
|---|-----------------------------------------------|--|
|   | Display Locale                                |  |
| 5 | Separators:                                   |  |
|   | Date / Time : Decimal ·                       |  |
|   | Date Format MM/DD/YYYY<br>Time Format 12 Hour |  |
|   | Date/Time, Decimal Formats:                   |  |
| ſ | MM/DD/YYYY HH:MM:SS PM, 123.45                |  |
|   |                                               |  |
|   | Cancel OK                                     |  |

Рис. 3-14. Окно вкладки Locale (Место)

- **3.** В области *Separators* (Разделители) можно выбрать символы, используемые в следующих элементах:
  - **а.** С помощью прокрутки перейдите к текстовому полю *Date* (Дата) и нажмите [ENTER] (BBOД) для открытия выпадающего списка. Выберите в качестве разделителя тире (-), запятую (,) или косую черту (/) и нажмите [ENTER] (BBOД) для подтверждения.
  - b. С помощью прокрутки перейдите к текстовому полю *Time* (Время) и нажмите [ENTER] (ВВОД) для открытия выпадающего списка. Выберите в качестве разделителя времени точку (.) или двоеточие (:) и нажмите [ENTER] (ВВОД) для подтверждения.
  - **с.** С помощью прокрутки перейдите к текстовому полю *Decimal* (Десятичные) и нажмите [ENTER] (BBOД) для открытия выпадающего списка. Выберите в качестве десятичного разделителя точку (.) или запятую (,) и нажмите [ENTER] (BBOД) для подтверждения.

Пункт меню Locale (Место) (продолжение) 4. С помощью кнопок со стрелками [♥] и [▲] выберите текстовое поле *Date Format* (Формат даты) и нажмите [ENTER] (ВВОД). В раскрывающемся меню будут предложены следующие варианты:

- YYYY/MM/DD (ГГГГ/ММ/ДД: год/месяц/день)
- MM/DD/YYYY (MM/ДД/ГГГГ: месяц/день/год)
- DD/MM/YYYY (ДД/MM/ГГГГ: (день/месяц/год)

С помощью клавиш со стрелками [▼] и [▲] перейдите к требуемому формату и нажмите [ENTER] (ВВОД) для подтверждения.

- 5. С помощью кнопок со стрелками [▼] и [▲] выберите текстовое поле *Time Format* (Формат времени) и нажмите [ENTER] (ВВОД). В раскрывающемся меню будут предложены следующие варианты:
  - 12 Hour (12-часовой: например, 11:53:23 PM)
  - 24 Hour (24-часовой: например, 23:53:23)

С помощью клавиш со стрелками [▼] и [▲] перейдите к требуемому формату и нажмите [ENTER] (ВВОД) для подтверждения.

Примечание. Линия в нижней части окна Locale (Mecmo) показывает, как выбранные настройки будут отображаться на экране дисплея.

- **6.** Если вы удовлетворены полученным результатом, с помощью клавиш со стрелками вернитесь на вкладку *Locale* (Место).
- 7. Нажмите [F3] (OK) для подтверждения выбора и вернитесь в режим *Operate Mode* (Рабочий режим). Внесенные изменения будут отображены на экране. В противном случае можно нажать [F2] (Отмена) или клавишу [ESC] для выхода из меню без подтверждения выбранных параметров.

### Пункт меню *Contrast* (Контрастность)

Для повышения комфортности просмотра РТ878 позволяет регулировать контрастность экрана. Чтобы воспользоваться функцией *Contrast* (Контрастность):

- 1. Вызовите меню Meter (Счетчик) как описано на стр. 3-13.
- **2.** С помощью прокрутки выберите пункт меню *Contrast* (Контрастность) и нажмите [ENTER] (ВВОД). Будет открыто окно *Display Options* (Параметры дисплея) (см. рисунок 3-15 ниже).

| Display | Format              |
|---------|---------------------|
|         | Darker              |
|         | Lighter             |
|         | Backlight Off 3 Min |
|         | Language English    |
|         |                     |
|         |                     |

Рис. 3-15. Окно вкладки Display (Дисплей)

- **3.** Перейдите в поле *Darker* (Темнее) или *Lighter* (Светлее) и нажмите несколько раз кнопку [ENTER] (ВВОД), пока не добьетесь нужной контрастности.
- Примечание. Если экран становится слишком темным или слишком ярким, перейдите в другое поле и нажимайте [ENTER] (ВВОД) до получения нужного результата.
- 4. Нажмите [F3] (OK) для подтверждения настроек и вернитесь в режим Operate Mode (Рабочий режим). Внесенные изменения будут отображены на экране. В противном случае можно нажать [F2] (Отмена) или клавишу [ESC] для выхода из меню без подтверждения настроек.

| Пункт меню Backlight<br>(Подсветка) | В цел<br>врем<br>пред<br>фунн | лях сберея<br>ия работы и<br>принимае<br>кцией <i>Baci</i> | кения заряда батареи РТ878 позволяет регулировать<br>подсветки экрана (ON), если пользователь не<br>т никаких действий. Чтобы воспользоваться<br>klight (Подсветка):                    |
|-------------------------------------|-------------------------------|------------------------------------------------------------|----------------------------------------------------------------------------------------------------|
|                                     | При                           | мечание.                                                   | Можно вручную включить подсветку (ON) либо<br>выключить ее (OFF), нажав и удерживая кнопку<br>питания в течение 1 секунды.                                                              |
|                                     | <b>1</b> . B                  | ызовите м                                                  | еню Meter (Счетчик) как описано на стр. 3-13.                                                                                                    |
|                                     | <b>2.</b> С (1                | спомощью<br>Подсветка<br>Display Opt<br>редыдуще           | о прокрутки выберите пункт меню <i>Backlight</i><br>) и нажмите [ENTER] (BBOД). Будет открыто окно<br><i>ions</i> (Параметры дисплея) (см. рисунок 3-15 на<br>й странице).              |
|                                     | <b>3.</b> П<br>и              | ерейдите нажмите                                           | к текстовому полю <i>Backlight Off</i> (Подсветка Выкл.) кнопку [ENTER] (ВВОД) для доступа в поле.                                                                                      |
|                                     | <b>4.</b> В<br>п              | ведите с п<br>одсветки (<br>одтвержде                      | ифровой клавиатуры количество минут работы<br>ON) (от 0 до 99) и нажмите [ENTER] (ВВОД) для<br>ения значения.                                                                           |
|                                     | <b>5.</b> Н<br>в<br>м         | lажмите [F<br>режим <i>Ор</i><br>ожно нажа<br>еню без по   | 3] (ОК) для подтверждения ввода и вернитесь<br>perate Mode (Рабочий режим). В противном случае<br>ать [F2] (Отмена) или клавишу [ESC] для выхода из<br>одтверждения введенных значений. |
| Пункт меню Language<br>(Язык)       | ВАЖ                           | (HO! ]<br>3<br>4<br>6                                      | Теред использованием этого пункта необходимо<br>рагрузить в прибор хотя бы один из доступных<br>райлов языкового перевода. Для получения помощи<br>обратитесь в компанию GE Sensing.    |
|                                     | При<br>изме<br>англ           | бор РТ878<br>енить текун<br>ийский (С                      | предлагает несколько языков на выбор. Чтобы<br>щий язык отображения (по умолчанию установлен<br>ША)):                                                                                   |
|                                     | <b>1.</b> B                   | ызовите м                                                  | еню Meter (Счетчик) как описано на стр. 3-13.                                                                                                    |
|                                     | 2. С<br>и<br>(I<br>с          | спомощью<br>нажмите [<br>Параметрь<br>границе).            | прокрутки выберите пункт меню <i>Language</i> (Язык)<br>ENTER] (ВВОД). Будет открыто окно <i>Display Options</i><br>и дисплея) (см. рисунок 3-15 на предыдущей                          |
|                                     | <b>3.</b> C (2)               | с помощью<br>Язык) и на<br>ыпадающе                        | прокрутки перейдите к текстовому полю <i>Language</i> жмите кнопку [ENTER] (ВВОД) для открытия его списка.                                                                              |
|                                     | <b>4.</b> С<br>к              | с помощью<br>нопку [ENT<br>ажмите кн                       | о прокрутки выберите нужный язык и нажмите<br>ER] (ВВОД) для подтверждения выбора. Затем<br>юпку [F3] (OK).                                                                             |

Опция *Language* (Язык) (продолжение) 5. После изменения языка необходимо перезапустить прибор РТ878. Когда появится окно, изображенное ниже на рис. 3-16, нажмите [F2] для отмены изменения или [F3], чтобы изменить язык.

| Change Language                                   |  |
|---------------------------------------------------|--|
| Changing the meter's language requires a restart. |  |
| Choose CANCEL to exit or OK to proceed.           |  |
| Cancel OK                                         |  |

Рис. 3-16. Окно подтверждения Change Language (Изменение языка)

Теперь прибор будет перезапущен в *Operate Mode* (Рабочем режиме) на новом языке.

Воспользуйтесь пунктом меню *Communication* (Связь) для настройки беспроводного инфракрасного интерфейса PT878:

- 1. Вызовите меню Meter (Счетчик) как описано на стр. 3-13.
- **2.** С помощью прокрутки выберите пункт меню *Communication* (Связь) и нажмите [ENTER] (ВВОД). Будет открыто окно *Communications* (Связь) (см. Рисунок 3-17 ниже).

| Communications                  |
|---------------------------------|
| Node ID 2                       |
| Comm Interface O IrDA    IR 232 |
| Baud Rate 9600 bps              |
| Parity None                     |
| Stop Bits ) 1 ) 2               |
| Data Bits 🔿 7 💿 8               |
|                                 |
| Cancel OK                       |

Рис. 3-17. Окно Communications (Связь)

Пункт меню Communications (Связь)

| Настройка<br><i>Communications</i> (Связь)<br>(продолжение) | <ol> <li>С помощь<br/>(Идентифи<br/>открытия<br/>идентифи<br/>и нажмите</li> </ol>                  | ю прокрутки перейдите к приглашению <i>Node ID</i><br>икатор узла) и нажмите [ENTER] (ВВОД) для<br>текстового поля. Введите с цифровой клавиатуры<br>катор узла (целое число от 1 до 240) вашего РТ878<br>е [ENTER] (ВВОД) для подтверждения ввода.                    |
|-------------------------------------------------------------|----------------------------------------------------------------------------------------------------|----------------------------------------------------------------------------------------------------|
|                                                             | ВАЖНО!                                                                                              | <u>НЕ МЕНЯЙТЕ</u> значение Node ID (Идентификатор<br>узла) по умолчанию, если такое указание не дано<br>компанией GE Sensing.                                                                                                    |
|                                                             | <ol> <li>Перейдите<br/>и кнопкам<br/>Associatio<br/>[ENTER] (B</li> </ol>                           | е к приглашению <i>Comm Interface</i> (Интерфейс связи)<br>и [◀] и [▶] выберите пункт <i>IrDA</i> (Infrared Data<br>n) или <i>IR232</i> (виртуальный интерфейс). Нажмите<br>ВОД) для подтверждения выбора.                                                             |
|                                                             | Примечание                                                                                          | е. В случае использования принтера с инфракрасным<br>портом или приложения для передачи данных<br>(например, QuickBeam) <u>обязательно</u> выберите<br>вариант IrDA.                                                                                                   |
|                                                             | ВАЖНО!                                                                                              | Если выбрать вариант IR232, <u>обязательно</u><br>используйте значения по умолчанию в следующих<br>четырех шагах.                                                                                                    |
|                                                             | <ol> <li>С помощь<br/>(Скорость<br/>открытия<br/>стрелками<br/>передачи ;<br/>[ENTER] (В</li> </ol> | ю прокрутки перейдите к приглашению <i>Baud Rate</i> передачи данных) и нажмите [ENTER] (BBOД) для выпадающего списка. С помощью клавиш со [▼] и [▲] перейдите к требуемой скорости данных (значение по умолчанию <i>9600</i> ) и нажмите ВОД) для подтверждения.      |
|                                                             | <ol> <li>С помощь<br/>(Четность<br/>выпадаюн<br/>и [▲] пер<br/>(значение<br/>для подтво</li> </ol>  | ю прокрутки перейдите к приглашению <i>Parity</i> ) и нажмите [ENTER] (BBOД) для открытия<br>дего списка. С помощью клавиш со стрелками [▼]<br>ейдите к требуемому значению проверки четности<br>по умолчанию <i>None</i> (Her)) и нажмите [ENTER] (BBOД)<br>ерждения. |
|                                                             | <ol> <li>Перейдите</li> <li>[◀] и [▶]</li> <li>Нажмите</li> </ol>                                   | е к приглашению <i>Stop Bits</i> (Стоп-биты) и кнопками выберите пункт <i>1</i> или <i>2</i> (значение по умолчанию <i>1</i> ). [ENTER] (ВВОД) для подтверждения выбора.                                                                                               |
|                                                             | <ul> <li>8. Перейдите</li> <li>[◀] и [▶]</li> <li>Нажмите</li> </ul>                                | е к приглашению <i>Data Bits</i> (Биты данных) и кнопками<br>выберите пункт 7 или 8 (значение по умолчанию 8).<br>[ENTER] (BBOД) для подтверждения выбора.                                                                                                    |
|                                                             | Нажмите [F3]<br>Operate Mode<br>нажать [F2] (С<br>подтвержден                                       | (OK) для подтверждения выбора и вернитесь в режим<br>с (Рабочий режим). В противном случае можно<br>Этмена) или клавишу [ESC] для выхода из меню без<br>ия выбранных параметров.                                                                                       |

Пункт меню Totals (Итог)

В РТ878 имеются функции Forward Totalizer и Reverse Totalizer (суммирующий счетчик и реверсивный счетчик). Если необходимо сбросить показания одного или обоих счетчиков, используйте пункт меню Totals (Итог) следующим образом:

- **1.** Вызовите меню *Meter* (Счетчик) как описано на стр. 3-13.
- **2.** С помощью прокрутки выберите пункт меню *Totals* (Итог) и нажмите [ENTER] (ВВОД). Будет открыто подменю с пунктами, показанными на рисунке 3-18 ниже.

| Site Program      | Meter Logging                                                                       | Service                        |  |
|-------------------|-------------------------------------------------------------------------------------|--------------------------------|--|
| Velocity, ft      | Units                                                                               | Signal, dB                     |  |
| 0,(<br>Delta-T, n | Battery<br>Date/Time<br>Locale<br>Contrast<br>Backlight<br>Language<br>Communicatio | 32<br>n Volume, I/s            |  |
| 0,                | TotalsUser TabSnapshoReseRese                                                       | Both<br>Fwd Total<br>Rev Total |  |
| E0: No Errors     |                                                                                     |                                |  |
|                   |                                                                                     |                                |  |

Рис. 3-18. Подменю Totals (Итого)

3. С помощью клавиш со стрелками [▼] и [▲] выберите нужный пункт меню и нажмите [ENTER] (ВВОД) для подтверждения.

В зависимости от сделанного выше выбора прибор обнулит оба счетчика, суммирующий счетчик или реверсивный счетчик на 0,0 и вернется в режим *Operate Mode* (Рабочий режим).

Глава 4

# Управление файлами объектов

| Меню Site (Объект) 4-                   | -1 |
|-----------------------------------------|----|
| Окно Site Manager (Диспетчер объекта)4- | -2 |
| Меню Site Manager (Диспетчер объекта)4- | -3 |

**Меню Site (Объект)** РТ878 может сохранять данные объекта в файлы для исключения необходимости повторного ввода данных начальной настройки (см. Главу 1) при каждом использовании прибора. К тому же, меню *Site* (Объект) позволяет создавать и осуществлять управление файлами объекта.

Для вызова меню Site (Объект) необходимо выполнить следующее:

- **1.** Нажмите клавишу [MENU] (МЕНЮ) в нижней правой части клавиатуры РТ878. Вместо *Строки меню* в верхней части экрана будет показана *Строка состояния*.
- **2.** При выделенном меню *Site* (Объект) нажмите [ENTER] (ВВОД), и будет показан экран как на Рис. 4-1 ниже.

Примечание. Для облегчения процедуры выполнения инструкций, приведённых в данном руководстве, см. Приложение А, Карты меню.

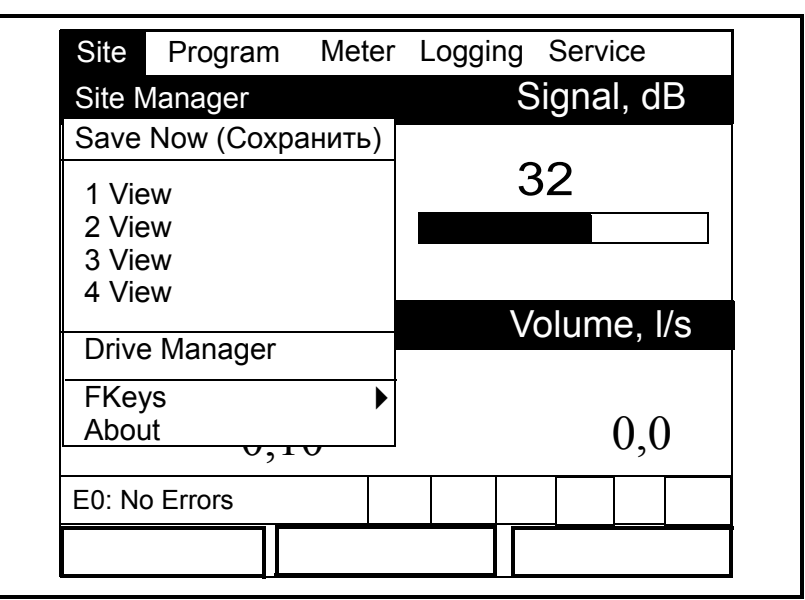

Рис. 4-1. Меню Site (Объект)

# Окно Site Manager (Диспетчер объекта)

Диспетчер объекта– это инструмент для выполнения целого ряда операций с файлами объекта. Для вызова окна Site Manager (Диспетчер объекта) необходимо выполнить следующее:

- **1.** Откройте меню *Site* (Объект), как описано на предыдущей странице.
- **2.** При выделенном меню *Site* (Объект) прокрутите до пункта *Site Manager* (Диспетчер объекта) и нажмите [ENTER] (ВВОД). Будет показан экран как на рис. 4-2 ниже.

| File Site S | ort                                                  |
|-------------|------------------------------------------------------|
| DEFAULT     | Info: DEFAULT:SIT                                    |
|             | New Site                                             |
|             | **CURRENT SITE**                                     |
|             | 09/04/00 14:51:10<br>5111 bytes<br>118272 bytes free |
| Convert     | Cancel OK                                            |

Рис. 4-2. Окно Site Manager (Диспетчер объекта)

Примечание. Каждый прибор РТ878 поставляется с предварительно запрограммированным базовым объектом – Default (Объект по умолчанию), который может использоваться в качестве шаблона при создании новых объектов.

В поле слева от окна *Site Manager* (Диспетчер объекта) приводится список файлов объектов, имеющихся в данный момент в памяти РТ878. Для прокрутки списка можно использовать клавиши [▼] и [▲]. В правой области окна представлены сведения о выделенном объекте, такие как дата, время и размер, а также оставшийся объём свободной памяти.

#### Меню Site Manager (Диспетчер объекта)

Для открытия меню *Site Manager* (Диспетчер объекта) необходимо выполнить следующее:

**1.** В окне *Site Manager* (Диспетчер объекта) нажмите [MENU] (MEHIO) и затем [ENTER] (BBOД). Появится окно, подобное показанному на рис. 4-3 ниже.

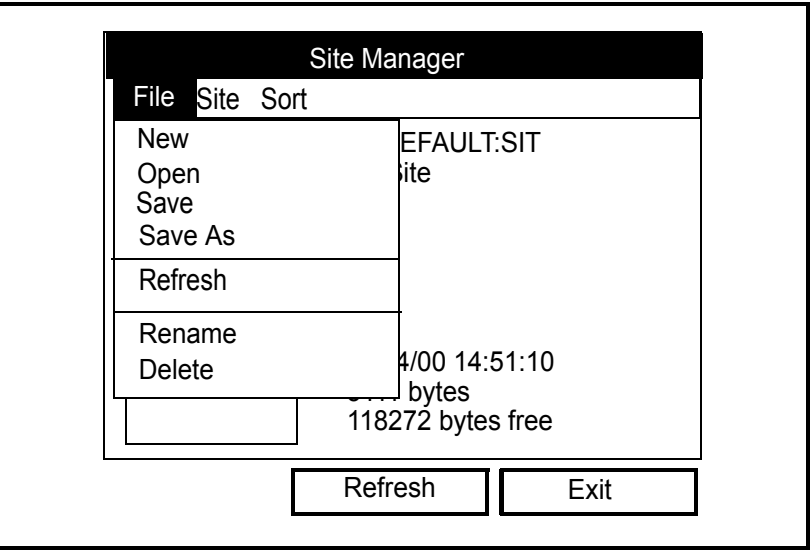

Рис. 4-3. Меню Site Manager (Диспетчер объекта)

Для выбора нужного пункта из вышеуказанного меню используйте клавиши курсора [♥] и [▲] и перейдите к соответствующему разделу для ознакомления с инструкциями.

**1.** С помощью прокрутки выберите пункт *New* (Создать) в меню *Site Manager* (Диспетчер объекта) и нажмите [ENTER] (ВВОД). Будет показан экран как на рис. 4-4 ниже.

|                  |     |   | New | / Site |   |   |   |
|------------------|-----|---|-----|--------|---|---|---|
| Site 0           | )1  |   |     |        |   |   |   |
| Α                | В   | С | D   | E      | F | G | Н |
| I                | J   | К | L   | М      | Ν | 0 | Р |
| Q                | R   | S | Т   | U      | V | W | Х |
| Y                | Z   | 0 | 1   | 2      | 3 | 4 | 5 |
| 6                | 7   | 8 | 9   | -      | _ | @ | # |
| &                | ( ) |   |     |        |   |   |   |
|                  |     |   |     |        |   |   |   |
|                  |     |   |     |        |   |   |   |
| Delete Cancel OK |     |   |     |        |   |   |   |

Рис. 4-4. Окно Site Name (Имя объекта)

Пункт меню *New* (Создать) Пункт меню *New* (Создать) (продолжение)

- Для ввода имени нового объекта с помощью четырёх клавиш курсора выберите нужные буквы или цифры и нажмите [ENTER] (ВВОД).
- **3.** С помощью вышеуказанной операции создайте имя объекта длиной до восьми символов.

Примечание. На любом этапе можно нажать [F1] (Удалить) для удаления последнего введённого символа.

**4.** По окончании нажмите [F3] (ОК) для принятия имени или [F2] (Отмена) для выхода из окна без создания объекта.

При нажатии [F3] будет показано окно как на рис. 4-5 ниже.

|                       | New Site                                              |
|-----------------------|-------------------------------------------------------|
| A<br>I<br>Q<br>Y<br>6 | Use the selected site<br>'DEFAULT.SIT' as a template? |
|                       | No Yes                                                |

Рис. 4-5. Окно подтверждения шаблона

Теперь необходимо принять решение об использовании объекта, выделенного в окне *Site Manager* (Диспетчер объекта) (см. Рис. 4-2 на стр. 4-2) в качестве шаблона нового объекта:

- Нажмите [F2] (Нет), если вы не желаете использовать выбранный объект в качестве шаблона (вместо этого вы используете данные текущей настройки)
- Нажмите [F3] (Да), если вы хотите использовать выбранный объект в качестве шаблона для создания нового объекта

После выбора объекта прибор перейдёт обратно в режим *Operate Mode* (Рабочий режим), а имя вновь созданного объекта будет показано в верхнем левом углу дисплея.

# Пункт меню *Open* (Открыть)

Для вызова предварительно созданного и сохранённого объекта:

- **1.** В окне *Site Manager* (Диспетчер объекта) выберите нужный объект (см. Рис. 4-2 на стр. 4-2).
- 2. Нажмите [MENU] (МЕНЮ) для открытия меню File (Файл).
- **3.** С помощью прокрутки выберите пункт меню *Open* (Открыть) и нажмите [ENTER] (ВВОД). Появится окно, подобное показанному на рис. 4-6 ниже.

**ВАЖНО!** Если открыть предыдущий объект, то все имеющиеся в памяти в этот момент данные текущего объекта будут удалены.

|   | Cita Managar                       |  |
|---|------------------------------------|--|
|   | Site Manager                       |  |
|   | Fi Open Confirmation               |  |
| _ | Open File DEFAULT<br>Are You Sure? |  |
|   | No Yes                             |  |

Рис. 4-6. Окно подтверждения открытого объекта

- 4. Выберите один из следующих вариантов:
  - Нажмите [F2] (Нет) для отмены открытия выбранного объекта
  - Нажмите [F3] (Да) для открытия выбранного объекта
- 5. Если принято решение об открытии вышеуказанного выбранного объекта, то необходимо определить, требуется ли сохранение любых изменений, внесённых в текущий объект:
  - Нажмите [F2] (Нет) для удаления изменений
  - Нажмите [F3] (Да) для подтверждения и сохранения изменений

Если нажать [F3], как показано выше, то РТ878 перейдёт обратно в режим *Operate Mode* (Рабочий режим), а выбранный объект будет показано в верхнем левом углу дисплея. Пункт меню Save (Сохранить)

Сохранить текущий объект можно одним из двух способов:

- Из меню *Site* (Объект) (см. Рис. 4-1 на стр. 4-1) прокрутите до пункта *Save Now* (Сохранить сейчас) и нажмите [ENTER] (ВВОД). Или
- В окне *Site Manager* (Диспетчер объекта) (см. Рис. 4-3 на стр. 4-3) нажмите [MENU] (МЕНЮ) для открытия меню *File* (Файл). Затем с помощью прокрутки выберите пункт *Save* (Сохранить) и нажмите [ENTER] (ВВОД).

В обоих случаях появится окно, подобное показанному на рис. 4-7.

| Save Site                               |
|-----------------------------------------|
| Save the current site<br>(DEFAULT.SIT)? |
|                                         |
|                                         |
|                                         |
| No Yes                                  |

Рис. 4-7. Окно Save Site (Сохранить объект)

При открытии вышеуказанного окна выполните следующие действия:

- Нажмите [F2] (Нет) для отмены сохранения текущего объекта или
- Нажмите [F3] (Да) для сохранения текущего объекта

Если нажать [F3], как показано выше, то текущий объект будет сохранен, а РТ878 останется в режиме текущего окна (*Operate Mode* (Рабочий режим) или *Site Manager* (Диспетчер объекта)).

Пункт меню Save As (Сохранить как) Для сохранения текущего объекта под другим именем:

- **1.** В окне *Site Manager* (Диспетчер объекта) (см. Рис. 4-2 на стр. 4-2) нажмите [MENU] (МЕНЮ) для открытия меню *File* (Файл).
- **2.** С помощью прокрутки выберите пункт меню *Save As* (Сохранить как) и нажмите [ENTER] (ВВОД). Появится окно, подобное показанному на рис. 4-8 ниже.

|   |   |        | S | ave Cı | urrent S | Site |    |   |
|---|---|--------|---|--------|----------|------|----|---|
|   |   |        |   |        |          |      |    |   |
|   | А | В      | С | D      | E        | F    | G  | Н |
|   | I | J      | К | L      | М        | Ν    | 0  | Р |
| I | Q | R      | S | Т      | U        | V    | W  | Х |
| I | Y | Z      | 0 | 1      | 2        | 3    | 4  | 5 |
|   | 6 | 7      | 8 | 9      |          |      |    |   |
|   |   |        |   |        |          |      |    |   |
|   |   |        |   |        |          |      |    |   |
|   |   |        |   |        |          |      |    |   |
|   |   | Delete |   | Са     | ncel     |      | OK |   |

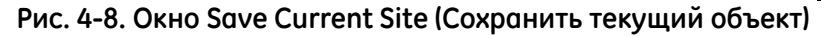

- **3.** Для ввода нового имени текущего объекта с помощью четырёх клавиш курсора выберите нужные буквы или цифры и нажмите [ENTER] (BBOД).
- **4.** С помощью вышеуказанной операции создайте имя объекта длиной до восьми символов.

Примечание. На любом этапе можно нажать [F1] (Удалить) для удаления последнего введённого символа.

- **5.** По окончании нажмите [F3] (ОК) для принятия имени или [F2] (Отмена) для выхода из окна без создания объекта.
- **6.** Когда будет открыто окно *Сохранить объект* (см. Рис. 4-7 на стр. 4-6), нажмите [F2] (Нет) для отмены сохранения объекта или [F3] (Да) для сохранения объекта под новым именем.

Если нажать [F3] как показано выше, то текущий объект будет сохранено под старым и новым именами, а прибор останется в режиме окна *Site Manager* (Диспетчер объекта).

Пункт меню Refresh Для обновления имеющихся в приборе сведений откройте Site (Обновить) Manager (Диспетчер объекта) (см. Рис. 4-2 на стр. 4-2). Затем выполните следующие действия: Нажмите [F2] (Обновить) или • нажмите [MENU] (МЕНЮ) для открытия меню *File* (Файл). Затем с помощью прокрутки выберите пункт Refresh (Обновить) и нажмите [ENTER] (ВВОД). Обновлённые сведения будут показаны в окне Site Manager (Диспетчер объекта). ВАЖНО! Для сохранения объекта с обновлёнными данными необходимо использовать пункт меню Save (Сохранить) (см. стр. 4-6). Пункт меню Rename Для переименования объекта выполните следующие действия: (Переименовать)

- 1. Выделите существующий объект в окне Site Manager (Диспетчер объекта) (см. Рис. 4-2 на стр. 4-2) и нажмите [MENU] (МЕНЮ) для открытия меню File (Файл).
- **2.** С помощью прокрутки выберите пункт меню *Rename* (Переименовать) и нажмите [ENTER] (ВВОД). Появится окно, подобное показанному на рис. 4-9 ниже.

| DEFA | ULT |   |   |   |   |   |   |
|------|-----|---|---|---|---|---|---|
| Α    | В   | С | D | E | F | G | Н |
| I    | J   | К | L | М | Ν | 0 | Р |
| Q    | R   | S | Т | U | V | W | Х |
| Y    | Ζ   | 0 | 1 | 2 | 3 | 4 | 5 |
| 6    | 7   | 8 | 9 |   |   |   |   |
|      |     |   |   |   |   |   |   |
|      |     |   |   |   |   |   |   |
|      |     |   |   |   |   |   |   |

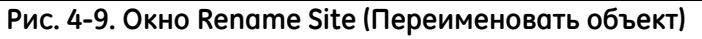

- **3.** Для ввода нового имени объекта с помощью четырёх клавиш курсора выберите нужные буквы или цифры и нажмите [ENTER] (BBOД).
- **4.** С помощью вышеуказанной операции создайте имя объекта длиной до восьми символов.
- Примечание. На любом этапе можно нажать [F1] (Удалить) для удаления последнего введённого символа.

Опция *Rename* (Переименовать) (продолжение)

Пункт меню Delete (Удалить) **5.** По окончании нажмите [F3] (ОК) для принятия нового имени или [F2] (Отмена) для выхода без переименования объекта.

РТ878 остаётся в режиме окна *Site Manager* (Диспетчер объекта), а объект заносится в список под новым именем.

Для удаления объекта выполните следующие действия:

- **1.** Выделите существующий объект в окне *Site Manager* (Диспетчер объекта) (см. Рис. 4-2 на стр. 4-2) и нажмите [MENU] (МЕНЮ) для открытия меню *File* (Файл).
- **2.** С помощью прокрутки выберите пункт меню *Delete* (Удалить) и нажмите [ENTER] (ВВОД). Появится окно, подобное показанному на рис. 4-10 ниже.

|    | Site Manager                             |     |  |
|----|------------------------------------------|-----|--|
| Fi | Delete Confirmation                      |     |  |
|    | Delete The Site 'A.SIT'<br>Are You Sure? |     |  |
|    |                                          |     |  |
|    |                                          |     |  |
|    |                                          |     |  |
|    | No                                       | Yes |  |

Рис. 4-10. Окно подтверждения удаления

При открытии вышеуказанного окна выполните следующие действия:

- Нажмите [F2] (Нет) для отмены удаления указанного объекта или
- Нажмите [F3] (Да) для указанного объект

Если нажать [F3], как показано выше, то указанный объект будет удален, а прибор вернётся в режим окна Диспетчера объекта.

 Пункт меню Message
 Пункт Message (Сообщение) в меню Site (Объект) позволяет

 (Сообщение)
 добавлять к объекту сообщение с описанием длиной до

 30 символов. Создание сообщения объекта:

- **1.** В окне *Site Manager* (Диспетчер объекта) (см. Рис. 4-2 на стр. 4-2) нажмите [MENU] (МЕНЮ) для открытия меню *File* (Файл).
- 2. Однократно нажмите клавишу курсора [▶] для прокрутки от меню *File* (Файл) к меню *Site* (Объект).
- **3.** Нажмите [ENTER] (ВВОД), и будет открыто окно как на рис. 4-11 снизу.

| File Site So                                | ort                                         |                 |
|---------------------------------------------|---------------------------------------------|-----------------|
| DEF Messag<br>Print<br>Transfer<br>Transfer | e EFAULT<br>ite<br>as Text                  | SIT             |
|                                             | 09/04/00 14:5<br>5111 bytes<br>118272 bytes | 51:10<br>s free |
|                                             | Refresh                                     | Exit            |

Рис. 4-11. Меню Site Manager (Диспетчер объекта)>Site (Объект)

**Примечание.** В сокращённом варианте руководства разъяснения пунктов меню Transfer (Передать) и Transfer as Text (Передать как текст) не приводится. См. полное Руководство пользователя по PT878.
Пункт меню Message (Сообщение) (продолжение) **4.** С помощью прокрутки выберите пункт меню *Message* (Сообщение) и нажмите [ENTER] (ВВОД). Будет показано окно ввода текста как на рис. 4-12 ниже.

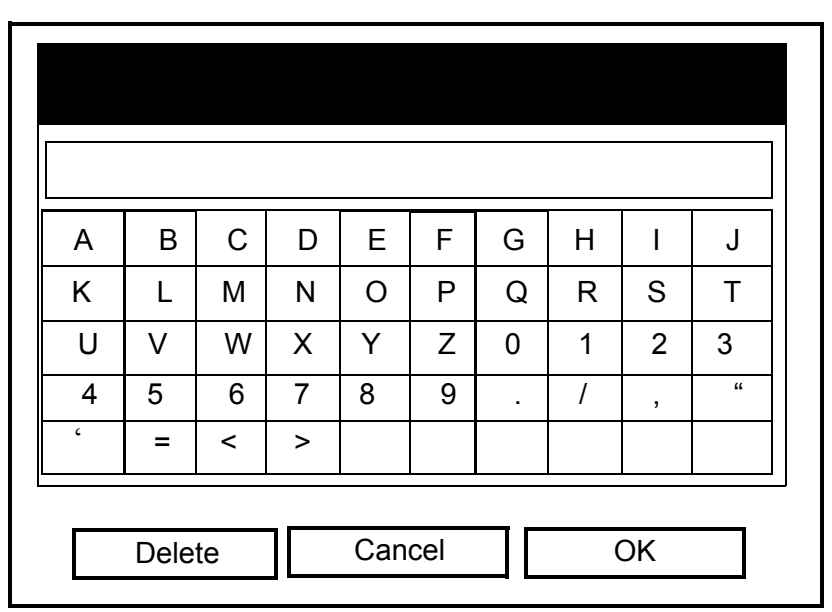

Рис. 4-12. Окно ввода текста

- **5.** Для ввода сообщения объекта с помощью четырёх клавиш курсора выберите нужные буквы или цифры и нажмите [ENTER] (BBOД).
- Примечание. Нажатием [SEL] выполняется смена окон между окнами с буквами в верхнем регистре (заглавные), в нижнем регистре и окнами с символами.
- **6.** С помощью вышеуказанной операции создайте имя объекта длиной до 30 символов.
- Примечание. На любом этапе можно нажать [F1] (Удалить) для удаления последнего введённого символа.
- 7. По окончании нажмите [F3] (OK) для принятия сообщения объекта, или [F2] (Отмена) для выхода из окна без добавления сообщения объекта.

РТ878 вернётся в режим окна Site Manager (Диспетчер объекта).

Пункт меню Print (Печать) Для печати текущего объекта необходимо выполнить следующее:

- **1.** В окне *Site Manager* (Диспетчер объекта) (см. Рис. 4-2 на стр. 4-2) нажмите [MENU] (MEHIO) для открытия меню *File* (Файл).
- Однократно нажмите клавишу курсора [▶] для прокрутки от меню *File* (Файл) к меню *Site* (Объект) (см. Рис. 4-11 на стр. 4-10).
- **3.** С помощью прокрутки выберите пункт меню *Print* (Печать) и нажмите [ENTER] (ВВОД).
- 4. Следует обратить внимание на следующие сообщения:
  - **а.** РТ878 показывает сообщение о выполнении поиска принтера инфракрасным датчиком.
  - **b.** Если принтер не обнаружен, то будет показано сообщение о том, что РТ878 не смог найти подходящее устройство.
  - **с.** При обнаружении более одного инфракрасного совместимого устройства вам будет предложено выбрать нужное устройство.
- 5. Если подходящий принтер найден и выбран, то будет показано окно *Диспетчер объекта*.
- 6. Нажмите [F2] (Нет) для отмены печати или [F3] (Да) для печати текущего объекта.

Если нажать [F3], как показано выше, то РТ878 вернётся в *Режим работы*, а текущий объект будет распечатан.

Глава 5

# Регистрация данных

| Меню Logging (Регистрация)5-               | 1 |
|--------------------------------------------|---|
| Окно Log Manager (Диспетчер регистрации)5- | 2 |
| Меню Log Manager (Диспетчер регистрации)   | 2 |

### Меню Logging (Регистрация)

Мощная функция РТ878 – это регистрация данных. Зарегистрированные данные хранятся в памяти с резервным питанием от батареи, и для регистрации данных выделяется фиксированный объём памяти.

Для вызова меню *Logging* (Регистрация) необходимо выполнить следующее:

- **1.** Нажмите клавишу [MENU] (МЕНЮ) в нижней правой части клавиатуры РТ878. Вместо *Строки меню* в верхней части экрана будет показана *Строка состояния*.
- **2.** С помощью прокрутки выберите пункт меню *Logging* (Регистрация) и нажмите [ENTER] (ВВОД). Будет показан экран как на рис. 5-1 ниже.

Примечание. Для облегчения процедуры выполнения инструкций, приведённых в данном руководстве, см. Приложение А, Карты меню.

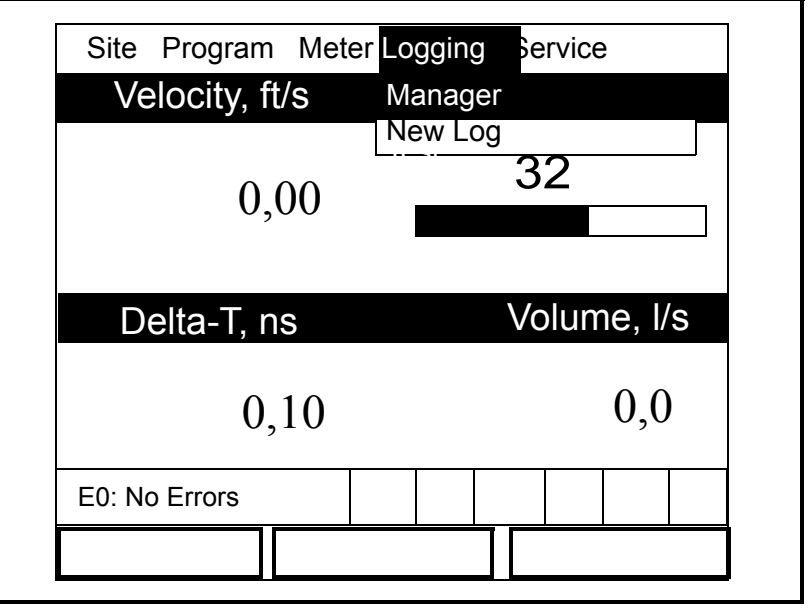

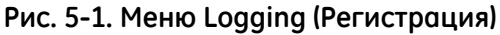

Примечание. Пункты меню, не разъяснённые в данном сокращённом варианте Руководства, описаны в полном Руководстве пользователя (910-219).

# Окно Log Manager (Диспетчер регистрации)

Диспетчер регистрации – это инструмент для выполнения целого ряда операций с журналами и файлами журнала. Для вызова *Log Manager* (Диспетчер регистрации) необходимо выполнить следующее:

- **1.** Откройте меню *Log* (Меню регистрации), как описано на предыдущей странице.
- **2.** При выделенном меню *Log* (Меню регистрации) прокрутите до пункта *Manager* (Диспетчер) и нажмите [ENTER] (ВВОД). Будет показан экран как на рис. 5-2 ниже.

|                   | Log Manager                                                                                                    |
|-------------------|----------------------------------------------------------------------------------------------------|
| File Log          | √iew Sort                                                                                                    |
| AAA<br>BBB<br>CCC | Info: AAA.LOG<br>State: Finished<br>S:03/01/01 13:13:41<br>E:03/01/01 13:23:41<br>Interval: 10 Seconds<br>Records:51<br>03/01/01 13:23:21<br>1216 bytes<br>109568 bytes free |
|                   |                                                                                                    |
|                   | Refresh Exit                                                                                                    |

Рис. 5-2. Окно Log Manager (Диспетчер регистрации)

В поле слева от окна *Log Manager* (Диспетчер регистрации) приводится список файлов журнала, имеющихся в данный момент в памяти РТ878. Для прокрутки списка можно использовать клавиши [▼] и [▲]. В правой области окна представлены сведения о выделенном журнале.

ВАЖНО! В процессе создания журналов создаются их привязки к текущему объекту. По умолчанию Log Manager (Диспетчер регистрации) показывает только список журналов для текущего объекта.

Для открытия меню *Log Manager* (Диспетчер регистрации) необходимо выполнить следующее:

- **1.** В окне *Log Manager* (Диспетчер регистрации) нажмите [MENU] (MEHIO) и затем [ENTER] (BBOД).
- **2.** Для выделения нужного пункта меню клавишами прокрутки выберите нужный пункт меню.
- 3. Нажмите [ENTER] (ВВОД) для открытия меню.

Для ознакомления с инструкциями по определённым меню перейдите к соответствующему разделу.

Меню Log Manager (Диспетчер регистрации)

### Меню File (Файл)

Меню *File* (Файл) служит для управления существующими файлами журналов и для создания новых журналов. Для вызова меню *File* (Файл) необходимо выполнить следующее:

**1.** В окне *Log Manager* (Диспетчер регистрации) нажмите [MENU] (MEHIO) и затем [ENTER] (ВВОД). Появится окно, подобное показанному на рис. 5-3 ниже.

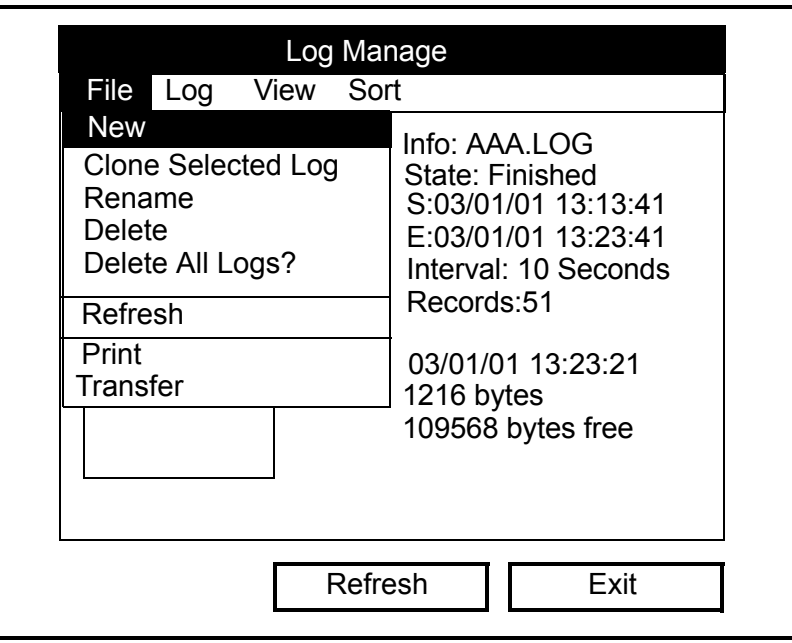

Рис. 5-3. Меню File (Файл) в окне Log Manager (Диспетчер регистрации)

Для выбора нужного пункта из вышеуказанного меню используйте клавиши курсора [♥] и [▲] и перейдите к соответствующему разделу для ознакомления с инструкциями.

Пункт меню New (Создать)

Пункт меню *New* (Создать) позволяет устанавливать параметры создания нового журнала. Для этого действуйте следующим образом:

- 1. Выполните одну из следующих процедур:
  - В меню *Log Manager>File* (Диспетчер регистрации>Файл) (см. Рисунок 5-3 на предыдущей странице) с помощью прокрутки перейдите к пункту меню *New* (Создать) и нажмите [ENTER] (BBOД). Или
  - В меню *Logging* (Регистрация) (см. Рис. 5-1 на стр. 5-1) прокрутите до пункта *New Log* (Новый журнал) и нажмите [ENTER] (ВВОД).
- 2. При открытии окна *Create New Log* (Создать новый журнал) (см. Рисунок 5-4 ниже) введите имя журнала путём перехода между нужными символами с помощью клавиш курсора и нажатия [ENTER] (ВВОД).

| Create New Log   |   |   |   |   |   |   |   |
|------------------|---|---|---|---|---|---|---|
|                  |   |   |   |   |   |   |   |
| Α                | В | С | D | E | F | G | Н |
| I                | J | К | L | М | N | 0 | Р |
| Q                | R | S | Т | U | V | W | Х |
| Y                | Z | 0 | 1 | 2 | 3 | 4 | 5 |
| 6                | 7 | 8 | 9 | - | _ | @ | # |
| &                | ( | ) |   |   |   |   |   |
|                  |   |   |   |   |   |   |   |
|                  |   |   |   |   |   |   |   |
| Delete Cancel OK |   |   |   |   |   |   |   |

Рис. 5-4. Окно Create New Log (Создать новый журнал)

**3.** Повторите вышеуказанную процедуру необходимое количество раз для создания имени журнала.

Примечание. На любом этапе можно нажать [F1] (Удалить) для удаления последнего введённого символа.

**4.** По окончании нажмите [F3] (ОК) для принятия имени или [F2] (Отмена) для выхода из окна без создания объекта.

Если нажать [F3], как показано выше, то будет открыта вкладка *General* (Общее) окна настройки параметров журнала (см. Рисунок 5-5 на следующей странице). Продолжение описание ввода параметров нового журнала представлено на следующей странице.

Пункт меню New (Создать) (продолжение) Примечание. Показанное в данном окне Имя журнала (Log Name) — это имя, которое было введено на предыдущей странице.

| General Measurements                |
|-------------------------------------|
| Log Name 10SEC.LOG                  |
| Format                              |
| Type 🖲 Standard 🔵 Error             |
| Start Date/Time 2000/11/01 01:38:08 |
| End Date/Time 2000/11/01 09:38:08   |
| Logging Interval 10 secs            |
|                                     |
|                                     |
| Cancel Activate                     |

Рис. 5-5. Окно General Log Format (Формат общего журнала)

- 1. С помощью прокрутки перейдите к пункту меню *Format* (Формат) и клавишами [◀] и [▶] выберите *Linear* (линейный журнал) или *Circular* (круговой журнал). Нажмите [ENTER] (ВВОД) для подтверждения выбора.
- 2. С помощью прокрутки перейдите к пункту меню *Туре* (Тип) и клавишами [◀] и [▶] выберите *Standard* (стандартный журнал) или *Error* (журнал ошибки). Нажмите [ENTER] (ВВОД) для подтверждения выбора.
- 3. С помощью прокрутки выберите пункт меню *Start Date/Time* (Дата/Время начала) и нажмите [ENTER] (ВВОД). Клавишами [◀] и [▶] выделите каждую цифру даты/времени и введите требуемое значение. Нажмите [ENTER] (ВВОД) для подтверждения каждого значения.
- Примечание. Значение может быть изменено либо путём ввода с помощью цифровых клавиш нового значения, либо прокруткой с помощью клавиш курсора [▼] или [▲] между нужными цифрами.
- 4. С помощью прокрутки выберите пункт меню *End Date/Time* (Дата/Время окончания) и нажмите [ENTER] (ВВОД). Клавишами [◀] и [▶] выделите каждую цифру даты/времени и введите требуемое значение. Нажмите [ENTER] (ВВОД) для подтверждения каждого значения.
- 5. С помощью прокрутки выберите пункт меню Logging Interval (Интервал регистрации) и нажмите [ENTER] (ВВОД). С помощью цифровых клавиш введите нужный интервал (в секундах) и нажмите [ENTER] (ВВОД) для подтверждения ввода.

На завершающем шаге нужно указать регистрируемые параметры. Для этого перейдите к следующей странице.

Пункт меню New (Создать) (продолжение)

- **1.** Для прокрутки используйте клавиши курсора [▼] и [▲] чтобы выделить вкладку *General* (Общее).
- 2. Нажмите клавишу [▶] для выбора вкладки *Measurements* (Измерения). Нажмите [ENTER] (ВВОД) и будет открыто окно *Measurements* (Измерения) (см. Рисунок 5-6 ниже).

| General Measureme                     | nts         |  |
|---------------------------------------|-------------|--|
| NO UNIT                               | NO UNIT     |  |
| NO UNIT                               | NO UNIT     |  |
| NO UNIT                               | NO UNIT     |  |
| NO UNIT                               | NO UNIT     |  |
| NO UNIT                               | NO UNIT     |  |
| NO UNIT                               | NO UNIT     |  |
| Canc                                  | el Activate |  |
| Рис 5-6 Окно Measurements (Измерения) |             |  |

**3.** С помощью прокрутки перейдите к первой ячейке таблицы и нажмите [ENTER] (BBOД). Будет открыто окно *Select Measurement* (Выбор измерения) (см. Рисунок 5-7 ниже).

| Diagnostics                              | Meters/sec |
|------------------------------------------|------------|
| Meters/sec                               | Feet/sec   |
| Volume                                   |            |
| Fwd Totalizer<br>Rev Totalizer<br>Energy |            |
|                                          |            |

Рис. 5-7. Окно Select Measurement (Выбор измерения)

Пункт меню New (Создать) (продолжение)

- **4.** В списке в левой области окна с помощью прокрутки перейдите к параметру выхода, который необходимо включить в регистрацию, и нажмите [SEL] для подтверждения выбора.
- 5. При переходе запроса в список единиц измерений в правой области окна с помощью прокрутки выберите нужные единицы измерений и нажмите [F3] (OK) для подтверждения выбора.
- **6.** Повторите предыдущие шаги для присвоения параметра и единиц измерений любому количеству из 12 ячеек таблицы.
- **7.** Нажмите [F3] (Активировать) для запуска журнала или нажмите [F2] (Отмена) для отмены журнала.

Если начать с пункта меню *Log Manager>File>New* (Диспетчер регистрации>Файл>Создать), то прибор PT878 вернётся в режим *Operate Mode* (Рабочий режим), а в панели задач будет показан значок Карандаш. Если начать с пункта меню *Logging Menu>New Log* (Меню регистрации>Создать журнал), то прибор вернётся в режим *Log Manager* (Диспетчер регистрации).

Пункт меню Delete (Удалить)

Для удаления журнала из памяти прибора РТ878 выполните следующие действия:

- 1. В окне *Log Manager* (Диспетчер регистрации) (см. Рисунок Рис. 5-2 на стр. 5-2) клавишами курсора [▼] и [▲] выделите журнал, который необходимо удалить.
- **2.** В окне *Диспетчер регистрации* нажмите [MENU] (MEHIO) и затем [ENTER] (BBOД).
- **3.** В меню *File* (Файл) с помощью прокрутки перейдите к пункту *Delete* (Удалить) и нажмите [ENTER] (ВВОД). Будет открыто окно подтверждения действия *Delete* (Удалить) (см. Рисунок 5-8 ниже).

| Fi | Log Manager<br>Delete |     |   |
|----|-----------------------|-----|---|
|    | Delete Log '555.LOG?' |     |   |
|    |                       |     |   |
|    |                       |     |   |
|    |                       |     |   |
|    | No                    | Yes | ] |

Рис. 5-8. Окно подтверждения удаления

**4.** Нажмите [F3] (Да) для удаления выбранного журнала или нажмите [F2] (Нет) для отмены удаления.

Если нажать [F3] (Да), как показано выше, то журнал будет исключён из списка при возврате в окно *Log Manager* (Диспетчер регистрации).

| Пункт меню Delete All<br>Logs? (Удалить все<br>журналы?) | Пункт меню Удалить все журналы? служит для удаления всех<br>журналов из памяти прибора РТ878. Для этого выполните<br>следующую процедуру:                                                                                                    |
|----------------------------------------------------------|----------------------------------------------------------------------------------------------------|
|                                                          | <ol> <li>В меню Log Manager (Диспетчер регистрации)&gt;File (Файл)<br/>(см. Рис. 5-3 на стр. 5-3) прокрутите до пункта Delete All Logs?<br/>(Удалить все журналы?) и нажмите [ENTER] (ВВОД).</li> </ol>                                                |
|                                                          | <b>2.</b> Будет открыто окно и показан вопрос <i>«Delete All Logs?»</i> (Удалить все журналы?). Нажмите [F3] (Да) для удаления всех журналов или нажмите [F2] (Нет) для отмены удаления.                                                               |
|                                                          | Если нажать [F3], как показано выше, то при возврате в окно <i>Log Manager</i> (Диспетчер регистрации) ни один журнал не будет включён в список.                                                                                                    |
| Пункт меню Transfer<br>(Передача)                        | Для передачи файла журнала из памяти прибора РТ878 на жёсткий<br>диск компьютера выполните следующие шаги:                                                                                                    |
|                                                          | Примечание. Передача файлов журнала с компьютера в память прибора РТ878 невозможна.                                                                                                    |
|                                                          | 1. Убедитесь в том, что беспроводный коммуникационный порт<br>прибора PT878 установлен на использование протокола <i>IrDA</i> ,<br>а также в отсутствии препятствий на пути инфракрасного<br>сигнала прибора PT878 к инфракрасному датчику компьютера. |
|                                                          | Примечание. При использовании систем на базе Windows NT 4.0<br>убедитесь в том, что программа QuickBeam<br>запущена.                                                                                                    |
|                                                          | 2. В окне <i>Log Manager</i> (Диспетчер регистрации) (см. Рисунок Рис. 5-2 на стр. 5-2) клавишами курсора [▼] и [▲] выделите журнал, который необходимо передать.                                                                                      |
|                                                          | <b>3.</b> В окне <i>Log Manager</i> (Диспетчер регистрации) нажмите [MENU] (МЕНЮ) и затем [ENTER] (ВВОД).                                                                                                    |
|                                                          | <b>4.</b> В меню <i>File</i> (Файл) с помощью прокрутки перейдите к пункту <i>Transfer</i> (Передача) и нажмите [ENTER] (ВВОД).                                                                                                    |
|                                                          | 5. Следует обратить внимание на следующие события:                                                                                                    |
|                                                          | <ul> <li>На экране будет показано сообщение о выполнении прибором<br/>РТ878 поиска инфракрасного принимающего устройства.</li> </ul>                                                                                                    |
|                                                          | <ul> <li>Если датчик не обнаруживает устройства, то будет показано<br/>окно, где будет предложено повторить попытку.</li> </ul>                                                                                                    |
|                                                          | <ul> <li>Если устройство обнаружено, то прибор РТ878 покажет<br/>сообщение о передаче журнала (прибор также показывает<br/>сообщения о несостоявшихся попытках передачи).</li> </ul>                                                                   |
|                                                          | <ul> <li>По завершении загрузки прибор вернётся в режим Site<br/>Manager (Диспетчер объекта).</li> </ul>                                                                                                    |
|                                                          | Переданный файл можно открыть с помощью средства просмотра<br><i>PanaLog Viewer</i> или <i>PanaView</i> , а также преобразовать файл в формат<br><i>Microsoft Excel</i> .                                                                              |

Меню Log (Журнал)

Меню *Журнал* служит для управления активными журналами. Для вызова меню *Log* (Журнал) необходимо выполнить следующее:

- **1.** В окне *Log Manager* (Диспетчер регистрации) нажмите [MENU] (МЕНЮ) и затем [ENTER] (ВВОД).
- 2. Нажмите клавишу [▶] для выделения меню *Log* (Журнал). Затем нажмите [ENTER] (ВВОД), и будет открыто окно как на Рисунке 5-9 снизу.

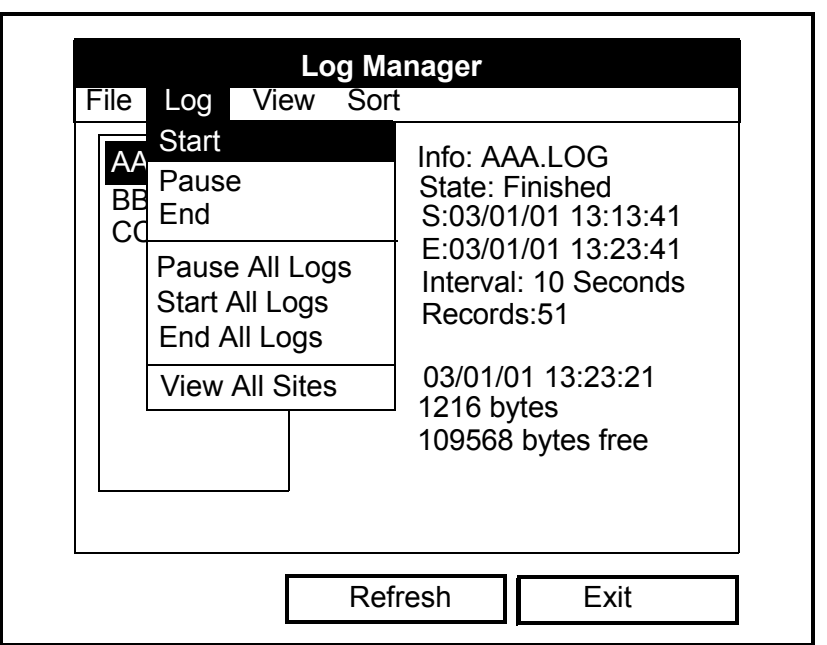

Рис. 5-9. Меню Log (Журнал) в окне Log Manager (Диспетчер регистрации)

Для выбора нужного пункта из вышеуказанного меню используйте клавиши курсора [▼] и [▲] и перейдите к соответствующему разделу для ознакомления с инструкциями.

Пункт меню *Pause* (Пауза) служит для временной остановки журнала в ожидании запуска или выполнения:

- 1. В окне *Log Manager* (Диспетчер регистрации) (см. Рисунок Рис. 5-2 на стр. 5-2) клавишами курсора [▼] и [▲] выделите журнал, который необходимо остановить.
- **2.** В окне *Log Manager* (Диспетчер регистрации) нажмите [MENU] (МЕНЮ) и затем [ENTER] (ВВОД).
- 3. Нажмите клавишу [▶] для выделения меню *Log* (Журнал) и нажмите [ENTER] (ВВОД).
- **4.** В меню *Log* (Журнал) с помощью прокрутки перейдите к пункту *Pause* (Пауза) и нажмите [ENTER] (ВВОД).

Прибор РТ878 вернётся в режим окна *Log Manager* (Диспетчер регистрации), и в этом окне будет показан выделенный журнал с отметкой *Paused* (Приостановлен) в строке состояния.

Регистрация данных

Пункт меню Pause

(Пауза)

| Пункт меню Start (Пуск)                                     | Пункт меню Start (Пуск) служит для повторного запуска приостановленного журнала:                                                                                                    |
|-------------------------------------------------------------|----------------------------------------------------------------------------------------------------|
|                                                             | <ol> <li>В окне Log Manager (Диспетчер регистрации) (см. Рисунок<br/>Рис. 5-2 на стр. 5-2) клавишами курсора [♥] и [▲] выделите<br/>журнал, который необходимо запустить.</li> <li>В окне Log Manager (Диспетчер регистрации) нажмите [MENU]<br/>(MEHIO) и затем [ENTER] (BBOД).</li> <li>Нажмите клавишу [▶] для выделения меню Log (Журнал)<br/>и нажмите [ENTER] (BBOД).</li> <li>В меню Log (Журнал) с помощью прокрутки перейдите</li> </ol> |
|                                                             | к пункту <i>Start</i> (Пуск) и нажмите [ENTER] (ВВОД).                                                                                                    |
|                                                             | приоор Р1878 вернется в режим окна <i>Log Manager</i> (Диспетчер регистрации), и в этом окне в строке состояния будет показан выделенный журнал с отметкой <i>Pending</i> (В ожидании запуска) или <i>Running</i> (Выполняется).                                                                                                    |
| Пункт меню End<br>(Завершить)                               | Пункт меню End (Завершить) служит для окончательной остановки<br>журнала в ожидании запуска или выполнения:                                                                                                    |
|                                                             | ВАЖНО! Повторный запуск завершённого журнала<br>невозможен. Необходимо создать новый журнал<br>с теми же параметрами.                                                                                                    |
|                                                             | <ol> <li>В окне Log Manager (Диспетчер регистрации) (см. Рисунок<br/>Рис. 5-2 на стр. 5-2) клавишами курсора [♥] и [▲] выделите<br/>журнал, который необходимо остановить.</li> <li>В окне Log Manager (Диспетчер регистрации) нажмите [MENU]</li> </ol>                                                                                                    |
|                                                             | <ul> <li>(МЕНЮ) и затем [ENTER] (ВВОД).</li> <li>3. Нажмите клавишу [▶] для выделения меню Log (Журнал) и нажмите [ENTER] (ВВОЛ).</li> </ul>                                                                                                    |
|                                                             | <ul> <li>4. В меню Log (Журнал) с помощью прокрутки перейдите к пункту End (Завершить) и нажмите [ENTER] (ВВОД).</li> </ul>                                                                                                    |
|                                                             | Прибор РТ878 вернётся в режим окна <i>Log Manager</i> (Диспетчер регистрации), и в этом окне в строке состояния будет показан выделенный журнал с отметкой <i>Finished</i> (Завершён). Выделенная для завершённого журнала память теперь доступна для использования другими журналами.                                                                                                    |
| Пункт меню Pause All<br>Logs (Приостановить<br>все журналы) | Пункт меню <i>Pause All Logs</i> (Приостановить все журналы) служит<br>для временной остановки всех журналов в ожидании запуска или<br>выполнения:                                                                                                    |
|                                                             | <ol> <li>В окне Log Manager (Диспетчер регистрации) (см. Рис. 5-2 на<br/>стр. 5-2) нажмите [МЕNU] (МЕНЮ) и затем [ENTER] (ВВОД).</li> <li>Нажмите клавишу [▶] для выделения меню Log (Журнал)<br/>и нажмите [ENTER] (ВВОД).</li> <li>В меню Log (Журнал) с помощью прокрутки перейдите к пункту<br/>Pause All Logs (Приостановить все журналы) и нажмите<br/>[ENTER] (ВВОД).</li> </ol>                                                           |
|                                                             | Прибор РТ878 вернётся в режим окна <i>Log Manager</i> (Диспетчер регистрации), и в этом окне будут показаны все активные журналы с отметкой <i>Paused</i> (Приостановлены) в строке состояния.                                                                                                    |

| Пункт меню Start All<br>Logs (Запустить все           | Пункт меню <i>Start All Logs</i> (Запустить все журналы) служит для повторного запуска всех приостановленных журналов:                                                                                                    |
|-------------------------------------------------------|----------------------------------------------------------------------------------------------------|
| журналы)                                              | <b>1.</b> В окне <i>Log Manager</i> (Диспетчер регистрации) (см. Рис. 5-2 на стр. 5-2) нажмите [MENU] (МЕНЮ) и затем [ENTER] (ВВОД).                                                                                                 |
|                                                       | 2. Нажмите клавишу [▶] для выделения меню <i>Log</i> (Журнал) и нажмите [ENTER] (ВВОД).                                                                                                    |
|                                                       | <b>3.</b> В меню <i>Log</i> (Журнал) с помощью прокрутки перейдите к пункту <i>Start All Logs</i> (Запустить все журналы) и нажмите [ENTER] (ВВОД).                                                                                  |
|                                                       | Прибор РТ878 вернётся в режим окна <i>Log Manager</i> (Диспетчер регистрации), и в этом окне в строке состояния будут показаны все активные журналы с отметкой <i>Pending</i> (В ожидании запуска) или <i>Running</i> (Выполняется). |
| Пункт меню End All Logs<br>(Завершить все<br>журналы) | Пункт меню <i>End All Logs</i> (Завершить все журналы) служит для полного завершения всех журналов в ожидании запуска или выполнения:                                                                                                |
|                                                       | <b>1.</b> В окне <i>Log Manager</i> (Диспетчер регистрации) (см. Рис. 5-2 на стр. 5-2) нажмите [MENU] (МЕНЮ) и затем [ENTER] (ВВОД).                                                                                                 |
|                                                       | 2. Нажмите клавишу [▶] для выделения меню <i>Log</i> (Журнал) и нажмите [ENTER] (ВВОД).                                                                                                    |
|                                                       | <b>3.</b> В меню <i>Log</i> (Журнал) с помощью прокрутки перейдите к пункту <i>End All Logs</i> (Завершить все журналы) и нажмите [ENTER] (BBOД).                                                                                    |
|                                                       | Прибор РТ878 вернётся в режим окна <i>Log Manager</i> (Диспетчер регистрации), и в этом окне будут показаны все активные журналы с отметкой <i>Finished</i> (Завершён) в строке состояния.                                           |
| Пункт меню View All<br>Sites (Просмотр всех           | Пункт меню View All Sites (Просмотр всех объектов) служит для анализа всех журналов по объектам, отличным от текущего объекта:                                                                                                    |
| объектов)                                             | <b>1.</b> В окне <i>Log Manager</i> (Диспетчер регистрации) (см. Рис. 5-2 на стр. 5-2) нажмите [MENU] (MEHIO) и затем [ENTER] (BBOД).                                                                                                |
|                                                       | 2. Нажмите клавишу [▶] для выделения меню <i>Log</i> (Журнал) и нажмите [ENTER] (ВВОД).                                                                                                    |
|                                                       | <b>3.</b> В меню <i>Log</i> (Журнал) с помощью прокрутки перейдите к пункту <i>View All Sites</i> (Просмотр всех объектов) и нажмите [ENTER] (BBOД).                                                                                 |
|                                                       | Прибор РТ878 вернётся в режим окна <i>Log Manager</i> (Диспетчер регистрации), и в этом окне будут показаны все журналы по всем объектам.                                                                                            |

Меню View (Просмотр)

Меню *View* (Просмотр) служит для просмотра данных отдельных журналов. Для вызова меню *View* (Просмотр) необходимо выполнить следующее:

- **1.** В окне *Log Manager* (Диспетчер регистрации) нажмите [MENU] (МЕНЮ) и затем [ENTER] (BBOД).
- 2. Нажмите и удерживайте клавишу [▶] для выделения меню *View* (Просмотр). Затем нажмите [ENTER] (ВВОД), и будет открыто окно как на Рисунке 5-10 снизу.

| File Log          | Log Manager<br>View Sort                                                                                                    |  |
|-------------------|----------------------------------------------------------------------------------------------------|--|
| AAA<br>BBB<br>CCC | Detailsio: AAA.LOGGraphate: FinishedSpreadsheet03/01/01 13:13:41E:03/01/01 13:23:41Interval: 10 SecondsRecords:5103/01/01 13:23:211216 bytes109568 bytes free |  |
|                   | Refresh Exit                                                                                                    |  |

Рис. 5-10. Меню View (Просмотр) в окне Log Manager (Диспетчер регистрации)

Для выбора нужного пункта из вышеуказанного меню используйте клавиши курсора [♥] и [▲] и перейдите к соответствующему разделу для ознакомления с инструкциями.

Пункт меню Details Пункт меню Details (Подробно) служит для просмотра данных журнала в текстовом формате:
1. В окне Log Manager (Диспетчер регистрации) (см. Рисунок Рис. 5-2 на стр. 5-2) клавишами курсора [▼] и [▲] выделите журнал, который необходимо просмотреть.
2. В окне Log Manager (Диспетчер регистрации) нажмите [MENU] (MEHIO) и затем [ENTER] (BBOД).
3. Дважды нажмите клавишу [▶] для выделения меню View (Просмотр) и нажмите [ENTER] (BBOД).
4. В меню View (Просмотр) с помощью прокрутки перейдите к пункту Details (Подробно) и нажмите [ENTER] (BBOД). Появится окно, подобное показанному на рис. 5-11 ниже.

| Log Info                                   |      |
|--------------------------------------------|------|
| State: Finished                            |      |
| S:03/01/01 13:13:41<br>F:03/01/01 13:23:41 |      |
| nterval:10 Seconds                         |      |
| Records:51                                 |      |
| Precision: 8 Error:No (Basic)              |      |
| Velocity: Meters/sec.                      |      |
|                                            |      |
|                                            |      |
|                                            |      |
|                                            |      |
|                                            |      |
|                                            | Exit |

Рис. 5-11. Окно Log Info (Сведения журнала)

Примечание. В вышеуказанном поле приводится список фактических регистрационных записей (измерительных точек) журнала.

**5.** По окончании просмотра данных журнала нажмите [F3] (Выход) для возврата в окно *Log Manager* (Диспетчер регистрации).

## Пункт меню Graph (График)

Пункт меню *Graph* (График) служит для просмотра данных журнала в формате графика:

- 1. В окне *Log Manager* (Диспетчер регистрации) (см. Рисунок Рис. 5-2 на стр. 5-2) клавишами курсора [♥] и [▲] выделите журнал, который необходимо просмотреть.
- **2.** В окне *Log Manager* (Диспетчер регистрации) нажмите [MENU] (МЕНЮ) и затем [ENTER] (ВВОД).
- 3. Дважды нажмите клавишу [▶] для выделения меню *View* (Просмотр) и нажмите [ENTER] (ВВОД).
- 4. В меню *View* (Просмотр) с помощью прокрутки перейдите к пункту *Graph* (График) и нажмите [ENTER] (ВВОД). Будет открыто окно *Select Measurement* (Выбрать измерение) (см. Рисунок Рис. 5-7 на стр. 5-6), в котором будет приведён список параметров измерений журнала.
- 5. Если журнал содержит более одного измерения, то с помощью прокрутки списка перейдите к выбранному параметру, который нужно просмотреть в формате графика. Затем нажмите [F3] (Просмотр), и будет открыто окно как на Рисунке 5-12 снизу.

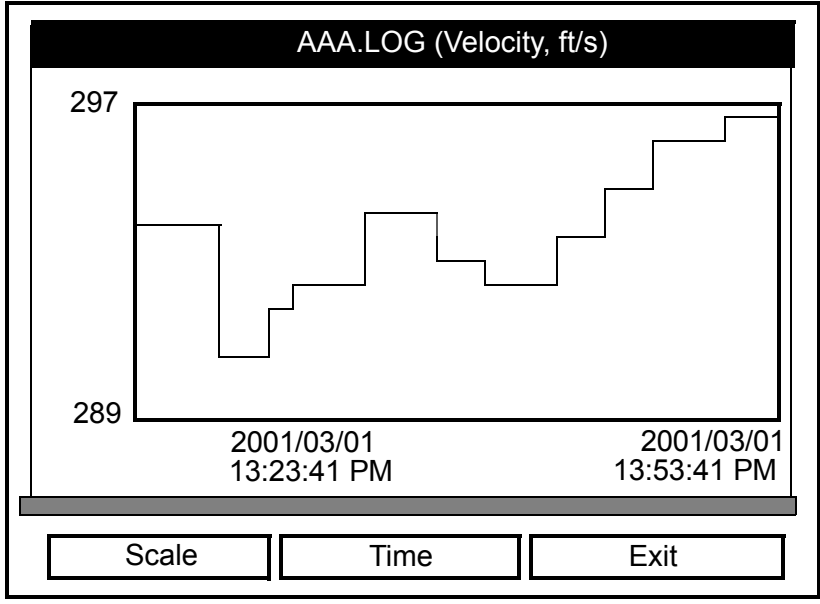

Рис. 5-12. Окно Log Graph (График журнала)

Имеются следующие варианты представления журнала:

- Нажмите [F1] (Масштаб) при необходимости изменения пределов по оси «у».
- Нажмите [F2] (Время) при необходимости изменения пределов по оси «х».
- Нажмите [F3] (Выход) по окончании просмотра графика.

Пункт меню Spreadsheet (Электронная таблица) Пункт меню *Spreadsheet* (Электронная таблица) служит для просмотра данных журнала в формате электронной таблицы:

- 1. В окне *Log Manager* (Диспетчер регистрации) (см. Рисунок Рис. 5-2 на стр. 5-2) клавишами курсора [▼] и [▲] выделите журнал, который необходимо просмотреть.
- **2.** В окне *Log Manager* (Диспетчер регистрации) нажмите [MENU] (МЕНЮ) и затем [ENTER] (BBOД).
- 3. Дважды нажмите клавишу [▶] для выделения меню *View* (Просмотр) и нажмите [ENTER] (ВВОД).
- **4.** В меню *View* (Просмотр) с помощью прокрутки перейдите к пункту *Spreadsheet* (Электронная таблица) и нажмите [ENTER] (ВВОД). Будет показано окно как на Рисунке 5-13 ниже.

| 123.LOG            |                      |  |
|--------------------|----------------------|--|
| Time<br>03/20/2001 | Diagnostics<br>P# Up |  |
| 14:24:46           | · · ·                |  |
| 14:24:56           | 450                  |  |
| 14:25:06           | 448                  |  |
| 14:25:17           | 451                  |  |
| 14:25:27           | 453                  |  |
| 14:25:37           | 450                  |  |
| 14:25:47           | 449                  |  |
|                    |                      |  |
| Time Re            | fresh Exit           |  |

Рис. 5-13. Окно Log Spreadsheet (Электронная таблица журнала)

- **5.** Для просмотра измерительных точек используйте клавиши курсора для прокрутки ячеек электронной таблицы. На любом этапе можно сделать следующее:
  - Нажать [F1] (Время) для просмотра данных журнала за различные периоды времени.
  - Нажать [F2] (Обновить) для обновления данных в окне.
  - Нажать [F3] (Выход) по окончании просмотра данных.

Приложение А

# Карты меню

| Main Menu (Главное менк | o) | 4-1 |
|-------------------------|----|-----|
|-------------------------|----|-----|

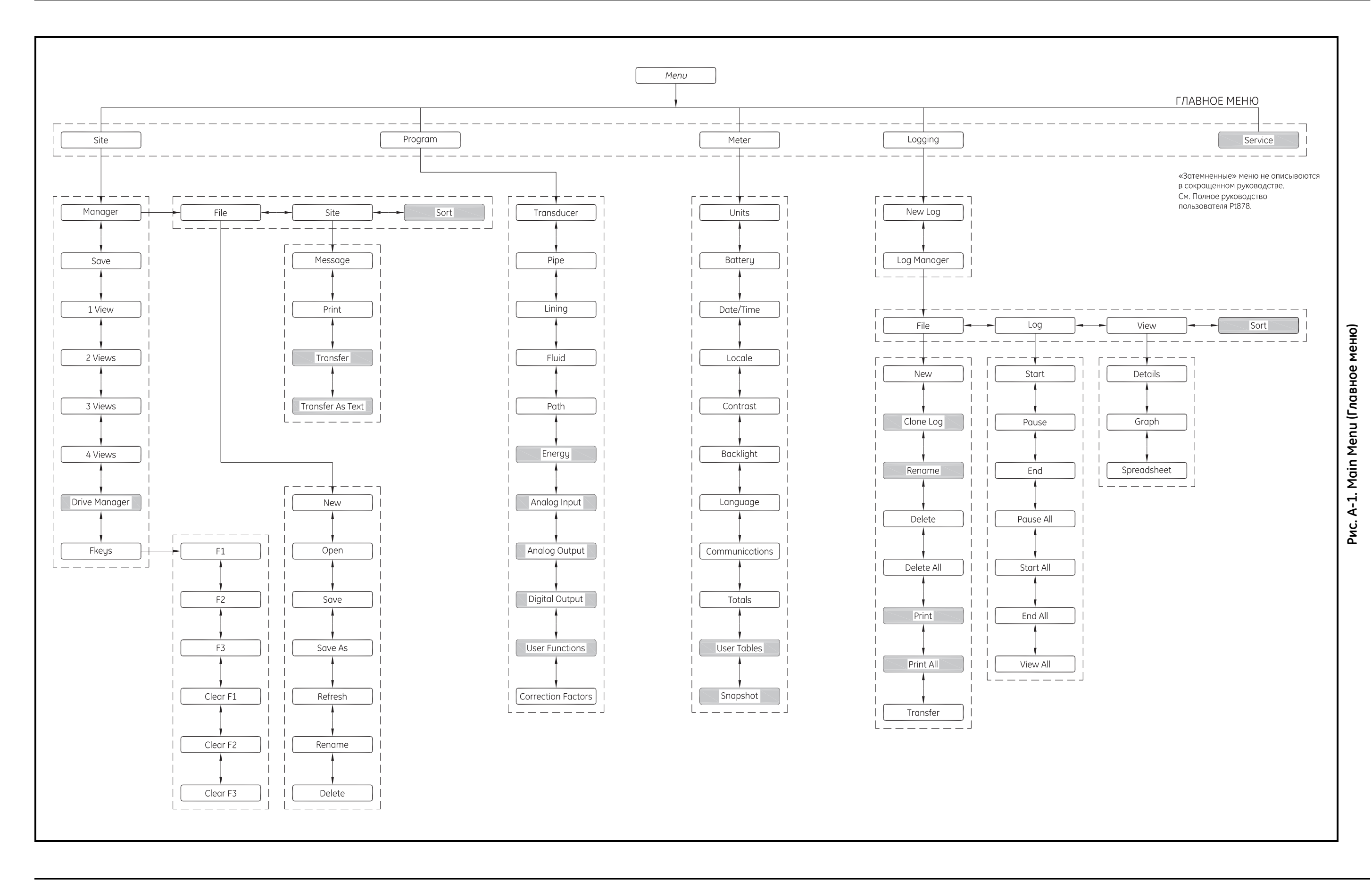

# GE Sensing & Inspection Technologies

Мы,

### GE Sensing 1100 Technology Park Drive Billerica, MA 01821 U.S.A.

с полной ответственностью заявляем, что

# TransPort<sup>®</sup> переносной ультразвуковой расходомер жидкости PT878 TransPort<sup>®</sup> накладной переносной ультразвуковой расходомер жидкости PT878GC

на который распространяется настоящая декларация, соответствует следующим стандартам:

• EN 61326:1998, класс А, Приложение С, постоянная неконтролируемая эксплуатация

согласно положениям директивы 89/336/EEC EMC.

Вышеперечисленное оборудование, а также все датчики, поставляемые вместе с ним (на трубные секции распространяется отдельная декларация о соответствии), не имеют маркировки «СЕ» согласно Директиве по оборудованию под давлением, поскольку они поставляются в соответствии со Статьей 3 Раздела 3 (правила эксплуатации зондов и нормы стандартов качества) Директивы по оборудованию под давлением 97/23/ЕС для DN<25.

14 ноября 2007 года

Дата выпуска

Hangkoynsk

Гэри Козински Ведущий инженер Департамента сертификации и стандартов

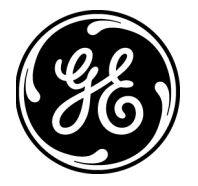

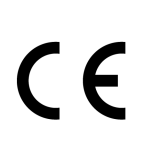

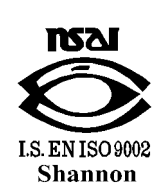

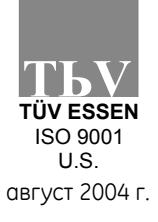

CERT-DOC-H5

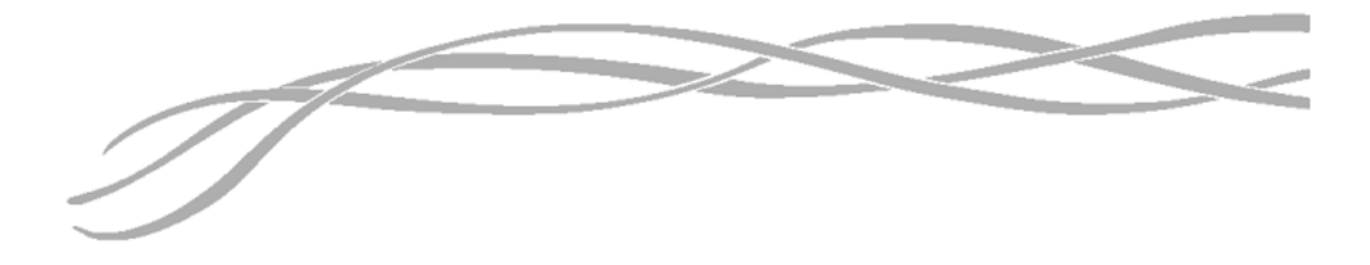

### USA

1100 Technology Park Drive Billerica, MA 01821-4111 Веб-сайт: www.gesensing.com

#### Ireland

Sensing House Shannon Free Zone East Shannon, County Clare

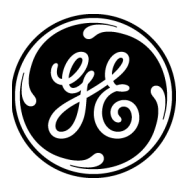